# 北洋ビジネスダイレクト

## 事前設定手順書

2024年12月 改訂

このたびは、北洋ビジネスダイレクト(以下、ビジネスダイレクト)を お申し込みいただき、誠にありがとうございます。 ビジネスダイレクトをご利用の前に、契約者さまご自身においてパソコンの設定や 利用者情報の決定・登録操作などの作業等行っていただく必要がございます。 本書には、これらの最初に行っていただく内容についてまとめておりますので、 必ずお読みいただきますようお願い申し上げます。

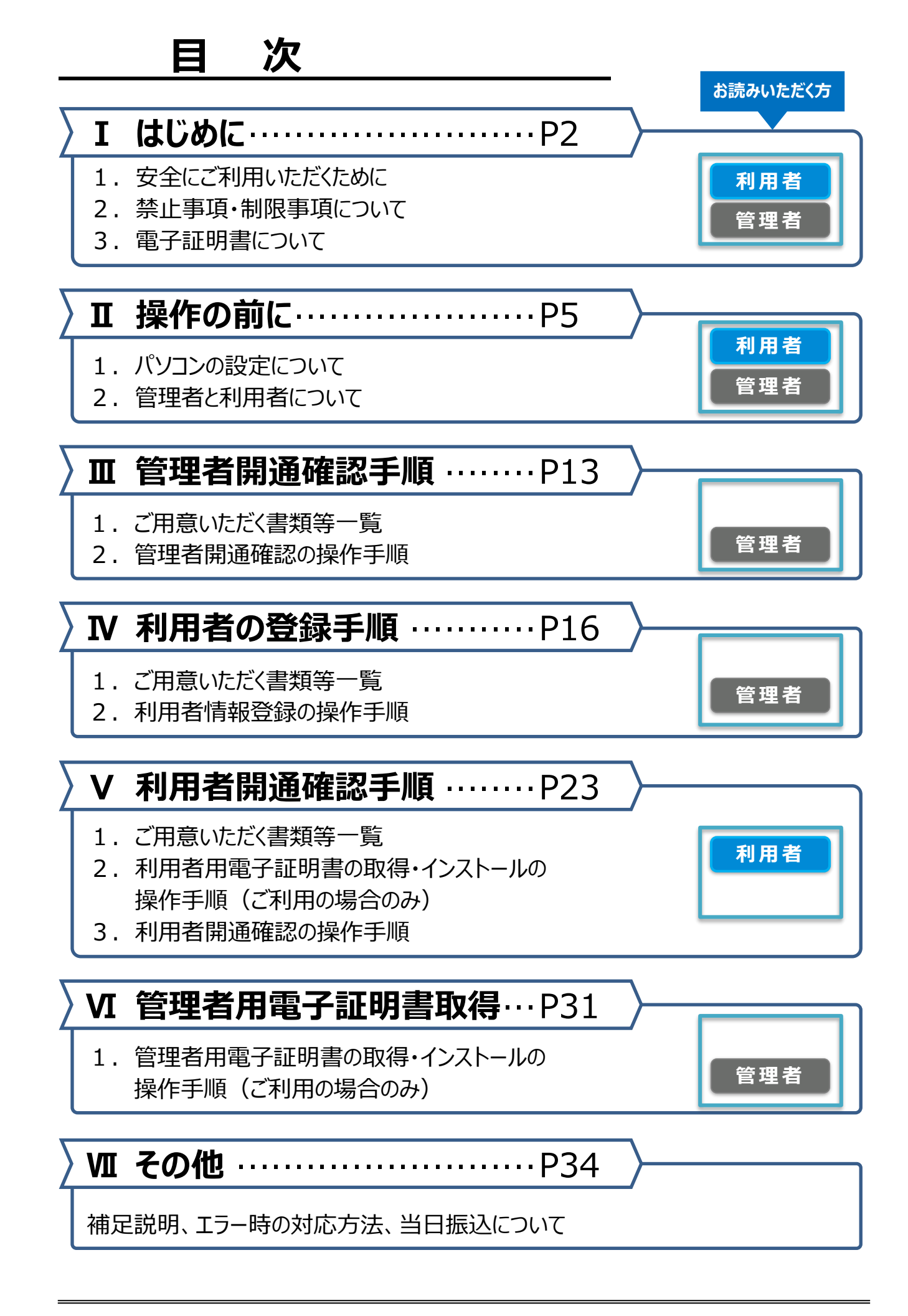

## I はじめに

## 1. 安全にご利用いただくために

お客さまのパソコンをウィルスに感染させ、ID やパスワード等を盗み取り、不正な振込を行う といった金融犯罪が増えています。金融犯罪の被害にあわないために、セキュリティ対策を十 分に行っていただきますようお願い申し上げます。

OS(Windows 及び Mac)は常に最新の状態にしてください。

OS を最新の状態に保つためアップデートを定期的に行ってください。 (OS アップデートの詳細については、各メーカーのホームページにてご確認ください)

## セキュリティソフトを<mark>必ずご使用ください。</mark>

パソコンにウィルスが侵入するのを防ぎ、不正利用のリスクを軽減することが できます。また、セキュリティソフト導入後は、定期的にアップデートを行い、 最新の状態を保ってください。

・セキュリティソフトのご購入については販売店等のソフト販売先にご相談ください。

・北洋銀行では、<u>北洋銀行のホームページにアクセスしている間のみ有効</u>なセキュリティソ フトを無料でご提供しております。(ビジネスダイレクトホームページ下部のピックアップに 掲載している、左記のバナーからインストールできます。

「サートネチズン(saat netizen)」(ネットムーブ社提供)

サート・サポートセンターネチズン専用窓口 音声ガイダンス 4 を押してしてください。

事前設定手順書

・SaAT Netizen は資金移動で都度振込するための必須条件になっています。資金 移動操作を行う利用者が使用するパソコンにはインストールするようお願い致します。

・セキュリティソフトはインターネットによる金融犯罪を100%防ぐものではありません。

## 正規のホームページであることをご確認ください。

ビジネスダイレクトをご利用いただく前に、北洋銀行の正規ホームページであることを必ずご確認ください。

0120-987-903 (固定電話と IP 電話のみ)

03-3570-5286 (上記以外のお電話から)

トップページの URL https://www.hokuyobank.co.jp/bdirect/

・正規ホームページであることの確認は、アドレスの先頭にある鍵マークをクリックしたあとに表示される

「接続がセキュリティで保護されています」(Chrome の場合は「この接続は保護されています」を)を開きます。 『North Pacific Bank, Ltd.「JP1』に発行された証明書(発行先)となっていることを確認してください。

ID や暗証番号、OTP カード・ハードトークンのお取扱いには十分ご注意ください。 補償の条件

管理者または利用者が使用している ID や暗証番号、登録済みの OTP カード・ハードトークンは、

ビジネスダイレクト利用時の本人認証に使われる重要な情報です。

これらの情報を第三者に知られることの無いようお取扱いには十分ご注意ください。

## 「暗証番号」「確認暗証番号」は、定期的にご変更ください。(安全性が高まります)

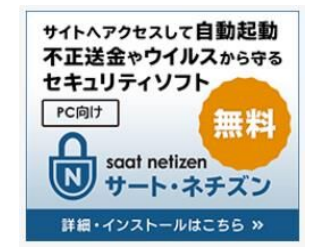

補償の条件

補償の条件

### ソフトウェアキーボードのご利用を強くお勧めします。

|     |     | 1    | - 1 |   |   |   |   |    | I-   | 3         |    |     |
|-----|-----|------|-----|---|---|---|---|----|------|-----------|----|-----|
| ••  |     |      |     |   |   |   | • |    |      |           |    |     |
| עכא | ウェア | /キーオ | ボード |   |   |   |   |    |      |           |    | 開じる |
| Α   | в   | С    | D   | Е | F | G | н | Ι  | J    | к         | L  | М   |
| N   | 0   | Ρ    | Q   | R | S | Т | U | V  | W    | x         | Y  | z   |
| а   | b   | С    | d   | е | f | g | h | i  | j    | k         |    | m   |
| n   | 0   | р    | q   | r | s | t | u | V  | w    | x         | У  | z   |
| 1   | 2   | 3    | 4   | 5 | 6 | 7 | 8 | 9  | 0    |           |    |     |
| እታ  | 項目切 | り替え  | È   |   |   |   |   | 13 | く字削除 | <b>\$</b> | £₹ | 削除  |

各種暗証番号やワンタイムパスワード (OTP)の入力には、ソフトウェアキーボ ードのご利用を強く推奨します。

・キーボードからの入力を監視して操作履歴を 盗み取る「キーロガー」の対策に効果があります。

ワンタイムパスワード(OTP)とハードトークン認証は必須です。

・ワンタイムパスワードカードは管理者・利用者ごとに各1枚ずつ使用します。

ログオンの際にカードに表示されている乱数表から指定された場所の数字を入力します。

・ハードトークンは1契約に1個、無料でお渡しします。(2台目以降は有料となります)

1個のハードトークンを複数の利用者で使用することができます。

ハードトークンを使用する利用者は、預金口座振替を除いた送信権限のある利用者のみです。

当行推奨の OS とブラウザの組合せでご利用ください。

最新の組み合わせについては、北洋銀行ビジネスダイレクトのホームページより「ご利用環境」にて ご確認願います。

注意!!

組合せ以外でも利用できることがありますが、動作不良などで取引等が正常に行えなくなる場合が ありますので、ご使用はおやめください。(補償の対象外となります)

Eメールアドレスの登録は必須です。

ビジネスダイレクトで行ったお取引の受付確認や、電子証明書の有効期限、重要なお知らせなどの ご案内をご登録いただいた E メールアドレスにお送りいたします。

・資金移動(振込・振替)などのお取引を受付したことがわかるため、不正利用の早期発見等につながります。

**注意!!** Eメールアドレスはお間違えのないよう、入力時には必ずお確かめください。

補償の条件

### 補償の条件

補償の条件

## 2. 禁止事項・制限事項について

ビジネスダイレクトをご利用いただくにあたっての禁止事項・制限事項は以下の通りです。

#### 禁止事項

- ◇ 北洋銀行では、電子メールでお客さまの情報(ID・暗証番号等)をご入力・ ご返信いただくような依頼は絶対にいたしません。 不審な電子メールの開封や添付ファ イルの開封、発信元への返信または記載されたURLをクリックし当該サイトにアクセスすること等は 絶対に行わないでください。当行を装ったメールや心あたりの無いメールにご注意ください。 また、ブラウザやアプリ等にパスワードを保存してお使いにならないようお願いいたします。
- 海外からの利用はおやめください。
   その国の法律・制度・通信事情・その他の事由により
   本サービスの利用が不安定になる場合があります。

#### 制限事項

- 🕂 ブラウザの『😋 (戻る)』ボタンは画面上で指示があるとき以外は使用しないでください。
- ▲ 無線 LAN など使用した場合、操作の途中で通信が切断されて取引が正常に行えない場合が ありますので、有線でのご利用をお勧めいたします。
- ▲ CATV、イントラネットなどのネットワーク環境によってご利用いただけない場合があります。 (詳細はネットワーク管理者や CATV 会社へお問い合わせください)

## 3. 電子証明書について

『電子証明書』をインストールすることで、操作可能なパソコンを特定するセキュリティです。 (※MacOS については電子証明書はご利用いただけません。)

- (1)電子証明書は、お客さまのパソコンの環境設定及びネットワーク環境によってうまく動作しない 場合がありますので、あらかじめご了承ください。
- (2) 電子証明書には1年間の有効期限があります。有効期限が到来する1ヶ月前にメールや ログオン後の画面上で更新のお知らせをしておりますので、必ず更新操作を行ってください。
- (3)電子証明書の取得に失敗した場合や、有効期限が切れた場合は、ビジネスダイレクトが ご利用いただけなくなります。お急ぎのお振込(資金移動)や近日中の給与(賞与)振込、総合 振込、預金口座振替などに関する操作がある場合には、それらの操作を終えてからまたは 時間に余裕がある時に電子証明書の取得や更新を行うことをお勧めいたします。
- (4) 電子証明書の取得に失敗した場合、電子証明書の再発行の手続きが必要となるため、ご利用 いただけるまでに時間がかかる場合があります。詳細は EB お客様ダイヤルまでお問合せください。

## Ⅱ 操作の前に

## 1. パソコンの設定について

ビジネスダイレクトを利用するすべてのパソコン等の環境が、次のチェック項目を満たしていることを ご確認ください。

| チェック | 内容                                                                                                    |
|------|----------------------------------------------------------------------------------------------------|
|      | (1)OS とブラウザは、当行が推奨する組み合わせである<br>最新の組合せについては、当行ホームページ(北洋ビジネスダイレクト)にてご確認ください。<br>OS のバージョンとブラウザの確認方法 » »6 ページ                                                                                                    |
|      | <ul> <li>(2)必要なソフトウェアがインストールされている         <ul> <li>(①か②のいずれかをインストールしてください)</li> </ul> </li> <li>(①Adobe Acrobat Reader(アドビシステム社が無償配布)などの PDF 対応ソフト         ホームページからご利用ガイドや各種申込書類等のダウンロードや印刷をするときに使用します。</li> <li>(②Microsoft Word などの RTF<sup>(※)</sup> 対応ソフト         ビジネスダイレクトの一部取引において行う帳票の閲覧や印刷を行うときに使用します。Microsoft Word         はマイクロソフト社の有料ソフトウェアです。一部のソフト(フリーソフトを含む)ではご利用いただけない場合         があります。(※)リッチテキストフォーマットの略称     </li> </ul> |

| 1.OS を確認します                                                                                                    |                                                                    |                                                                                                    |
|----------------------------------------------------------------------------------------------------|--------------------------------------------------------------------|----------------------------------------------------------------------------------------------------|
| <ol> <li>アケイル名を指定して実行</li> <li>実行するブログラム名<br/>ネットリソース名を入<br/>名前(Q): winver</li> </ol>                                                                                                    | ×<br>、または開くフォルダーやドキュメント名、インター<br>カレてください。<br>キャンセル 参照( <u>B</u> )… | <ol> <li>デスクトップ画面で、『Windows』キー<br/>(*)と『R』キーを同時に押します。</li> <li>『ファイル名を指定して実行』画面が<br/>表示されます。</li> <li>[名前]の項目に「winver」と入力し、</li> <li>OK をクリックしてください。</li> </ol> |
| Windows Dバージョン様名<br>Windows Dバージョン様名<br>Microsoft Windows<br>バージョンの知識での だいた<br>の 2017 Microsoft Copyer<br>Windows 10 Pin オペレーキ<br>の 2017 Microsoft Copyer<br>Windows 10 Pin オペレーキ<br>の 2017 Microsoft Copyer<br>メート<br>クロック<br>メート<br>クロック<br>クロック | ×<br>Windows10<br>または、Windows11と表示。                                | <ul> <li>② Windowsのバージョン情報が<br/>表示されます。</li> <li>バージョンを確認し</li> <li>OK をクリックしてください。</li> </ul>                                                                  |
| ※2024/12より対象 C<br>バージョンの確認方法は<br><b>2.ブラウザを確認し</b>                                                                                                    | DS に MacOS を追加いたしました。<br>、画面の左上にある Apple メニュー                      | から「この Mac について」を選択し、ご確認ください。                                                                                                    |
| 下記のブラウザい                                                                                                    | ずれかでご利用ください。                                                       |                                                                                                    |
| Windows                                                                                                    | C                                                                  | <b>Microsoft Edge</b><br><b>Chromium(クロミウム)版</b><br>(以下、Edgeと表記)                                                                                                |
| Windows                                                                                                    |                                                                    | <b>Google Chrome</b><br>(以下 Chromeと表記)                                                                                                    |
| 1                                                                                                    | lacOS                                                              | Safari                                                                                                    |

## 2. 管理者と利用者について

管理者とは、ビジネスダイレクトを管理するかたです。
 利用者の登録や変更(利用者の権限設定など)、抹消を行います。
 また、利用者が暗証番号相違で使用できなくなった場合の利用停止解除を行ったり、
 利用者の操作履歴を確認したりすることができます。
 管理者画面では残高照会や振込操作などの日常業務はできません。

利用者とは、ビジネスダイレクトを使って日常業務を行うかたです。

残高照会、入出金明細照会、資金移動(振込・振替)など、管理者から与えられた権限の範囲で操作 できます。

- (1) ビジネスダイレクトでは、最初に、管理者の暗証番号の設定や利用者情報の登録などを 「管理者」が行います。
- (2)日常のお取引(残高照会や振込みなど)は、利用者の画面で操作するので、 利用者を最低1名(最大98名まで)登録する必要があります。
  管理者と利用者が同一の場合でも登録は必要です。
- (3)管理者開通確認の操作や利用者の登録をスムーズに行うため、 情報設定表によりあらかじめ登録に必要な情報を決めてから操作を行ってください。
  - ・管理者開通確認で必要な情報 ⇒ 管理者情報設定表 (9ページ) ・利用者の登録に必要な情報 ⇒ 利用者情報設定表 (10~11ページ)
- (4)利用者は、管理者が決めた取引操作の範囲(以下「利用者権限」)で 操作を行うことができます。

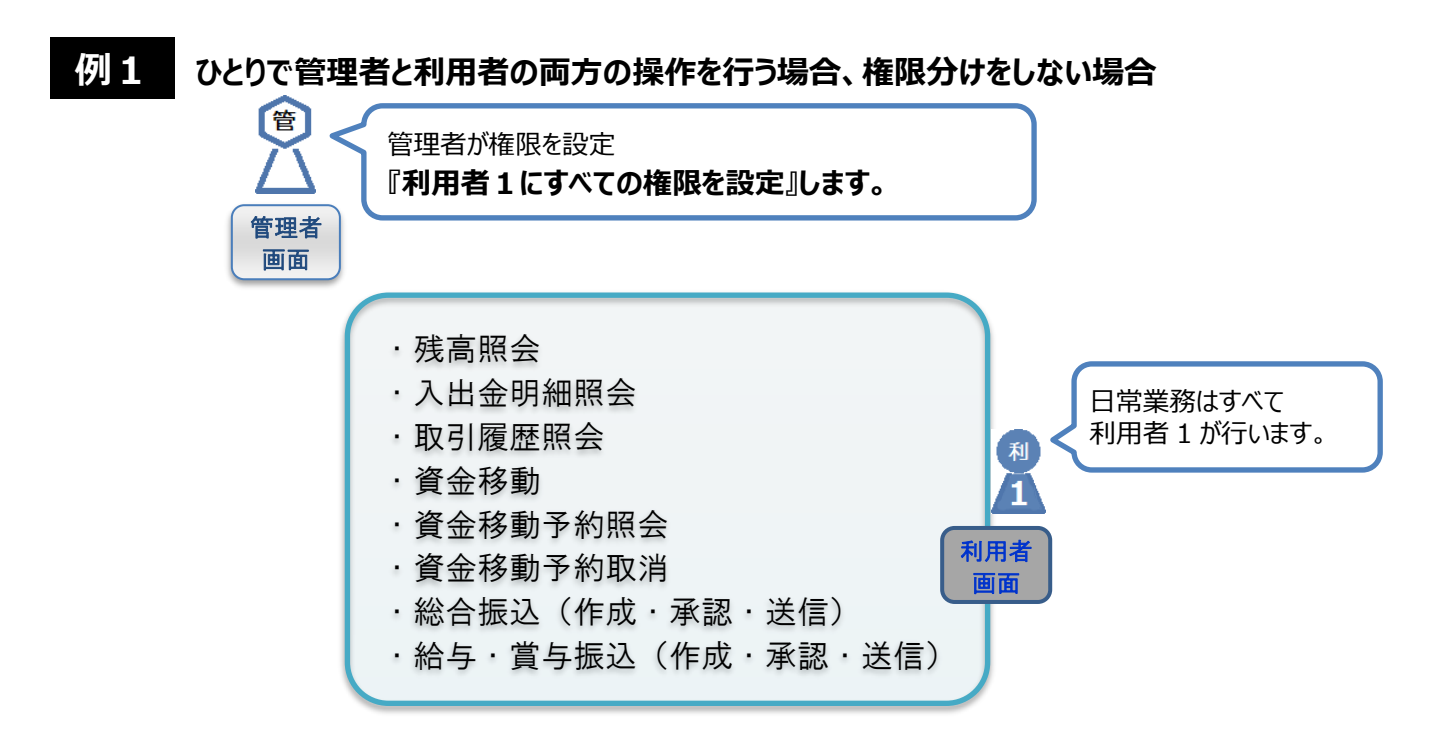

例 2 担当者・部署ごとに利用者権限を分ける場合

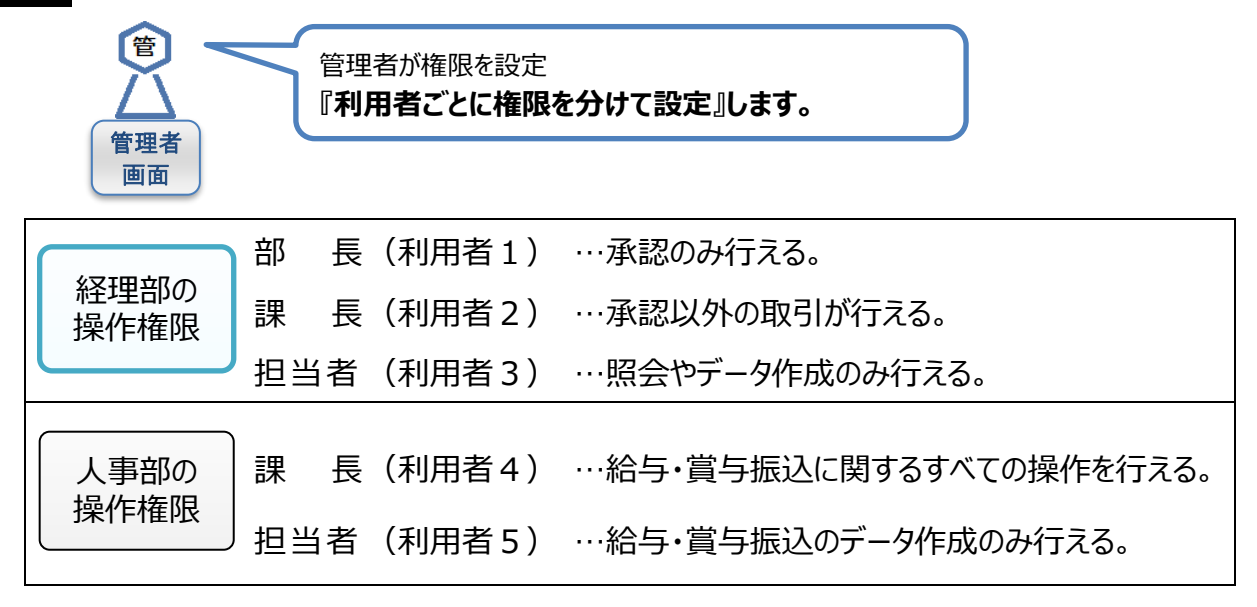

分けられた権限に沿って、利用者1~5が日常業務を行います。  $\boldsymbol{\Sigma}$ ·残高照会 利 3 ·入出金明細照会 2 利用者 ▪ 取引履歴照会 画面 利用者 Ⅰ·総合振込(作成) 画面 ·資金移動 · 資金移動予約照会 ·資金移動予約取消 1 ·総合振込(送信) 利用者 ·総合振込(承認) 画面 ・給与・賞与振込(作成) 利 利用者 5 画面 ・給与・賞与振込(承認・送信) 〔利 利用者 4 画面

取扱注意!!

管理者情報設定表

◆:設定が必須の項目 ◇:設定が任意の項目または選択項目

| 項目                                | 設定値                                         | 説明                                                      |
|-----------------------------------|---------------------------------------------|---------------------------------------------------------|
| ◆新しい契約法人暗証番号                      |                                             | ・ご利用のお知らせ(ハガキ)と<br>同じ番号は使用できません。<br>・管理者が 2 回目以降のログオンから |
| ◆新しい契約法人 <u>確認</u> 暗証番号           |                                             | 使用する暗証番号です。<br>・半角英数字 4~12 ケタで登録。<br>(英大文字・英小文字を区別)     |
| ◆契約法人<br>E メールアドレス                | @                                           | ・振込などのお取引の受付結果や電子証明<br>書の有効期限などが送信されます。                 |
| ◆管理者が使用する OTP カード<br>(ワンタイムパスワード) | 登録する OTP カードのシリアル番号を記入                      | ・管理者用として登録するカードを、未使用<br>の OTP カードの中から 1 枚選んでください。       |
| ◆ハードトークン                          | 登録するハードトークンのシリアル番号を記入                       | ・利用者の新規登録後に送信権限のある利<br>用者にはハードトークンの設定をします。              |
| ◇電子証明書方式                          | <ul> <li>□ 利用する</li> <li>□ 利用しない</li> </ul> | ・電子証明書方式の利用有無を<br>決めてください。                              |

- ※ 暗証番号について
  - ・セキュリティの観点から8ケタ以上で設定することをお勧めします。
  - ・英字を使用した場合は大文字・小文字を区別します。
  - ・同じ番号や第三者に推測されやすい番号を設定することはおやめください。

(例)連続した数字(111111)、生年月日、電話番号、ご住所の番地など。

※ 管理者の設定では、氏名の登録はありません。

注意!!

- ・管理者の暗証番号を忘れたり、管理者の OTP カード(登録済)を紛失した場合、OTP カードや 電子証明書、利用者情報に関する登録が一切できなくなります。
- ・この場合、窓口でのお手続きが必要です。また管理者ログオンをご利用いただけるまでに、お手続きから 1週間程度を要する場合がございます。

|                     | 管理者が大切に保管してください。                                                                     |                                    |  |  |  |  |
|---------------------|--------------------------------------------------------------------------------------|------------------------------------|--|--|--|--|
| ■ <u>管理</u><br>■ 管理 | <ul> <li>■ 管理者の新しい契約法人暗証番号と新しい契約法人確認暗証番号</li> <li>■ 管理者用として登録を行った OTP カード</li> </ul> |                                    |  |  |  |  |
| ■ ご利                | ■ ご利用のお知らせ(圧着ハガキ) 管理者の暗証番号を忘れた場合に使用します。                                              |                                    |  |  |  |  |
| ■ 未使                | 用の OTP カード                                                                           | カード 利用者の追加や使用中のカードを紛失したときなどに使用します。 |  |  |  |  |
| ■ <u>お申i</u>        | <u> 入書(控)</u>                                                                        | お申込みいただいた内容のご確認に使用します。             |  |  |  |  |

利用者が2名以上いる場合は、利用者情報設定表(10~11ページ)を人数分コピーのうえ、 登録するすべての利用者の情報を決めてください。

## 利用者情報設定表 1/2

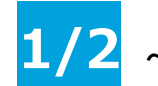

### ~利用者1名分の登録情報です。

取扱注意!!

| 1~  | □~⑥ 共通項目 ◆:設定が必須の項目 ◇:設定が任意の項目または選択項目 |                        |                                  |  |  |  |
|-----|---------------------------------------|------------------------|----------------------------------|--|--|--|
|     | 項目                                    | 設定値                    | 説明                               |  |  |  |
|     | ◆利用者 ID                               | 一度登録して抹消した ID の再登録不可   | ・半角英数字 1~30 ケタで登録。               |  |  |  |
|     | (ログオン用 ID)                            |                        | ・契約法人 ID と同じ番号は不可。               |  |  |  |
|     | ▲利田者名 (カ+)                            |                        | ・利用者名を半角カナで入力。                   |  |  |  |
| •   |                                       |                        | (スペース含む・英数使用も可)                  |  |  |  |
|     | ◇利田者名 (漢字)                            |                        | ・利用者名を全角かな又は漢字で入力。               |  |  |  |
|     |                                       |                        | (スペース含む・全角英数使用も可)                |  |  |  |
|     |                                       | (仮番号)【例 1234】          | ,利田老問通確認で <mark>仮悉号を新しい悉号</mark> |  |  |  |
| (2) | ◆利用有啃訨奋亏(※)                           | (新しい番号)                |                                  |  |  |  |
|     |                                       | (仮番号)【例 5678】          | ・半角英数字 4~12 ケタで登録。               |  |  |  |
| 3   | ◆ 利 用 白 <u>唯 認</u> 咱 訨 留 丂            |                        | ・仮番号と新しい番号の同番は不可。                |  |  |  |
|     | (※)                                   |                        |                                  |  |  |  |
|     | ▲利田老の                                 |                        | ・振込みなどのお取引の受付結果や電子               |  |  |  |
| 4   | F メールアドレス                             | @                      | 証明書の有効期限などが送信されます。               |  |  |  |
|     |                                       |                        |                                  |  |  |  |
| (5) | ◇雷子証明書方式                              |                        | ・電子証明書の利用有無を決めてください。             |  |  |  |
|     |                                       |                        |                                  |  |  |  |
|     | ◆利用者が使用する                             | 登録する UIP カードのシリアル番号を記人 | ・この利用者のカードを未使用のOTPカード            |  |  |  |
| 6   | OTP カード                               |                        | の中から1枚選んでください。                   |  |  |  |
|     | (ワンタイムパスワード)                          |                        | (※管理者用とは別のカード)                   |  |  |  |

※ 英字を使用した場合は大文字・小文字を区別します。

#### ⑦~⑧ 権限情報 …利用者に許可する取引 (操作) にチェック 図をつけます

#### ⑦ A 方式·B 方式共通(設定必須)

#### 設定項目の説明»»12ページ

限度額とは・・・・各限度額は書面により当行へ届出した上限限度額の範囲内で利用者ごとに設定することができます。 1日の限度額は操作日の合計金額です。

| オンライン取引        | 権限設定                        | 限度額        | 設定 | 上限限度額          | 説明                    |  |
|----------------|-----------------------------|------------|----|----------------|-----------------------|--|
| ◇残高照会          | □照会                         | —          | —  | —              | 説①                    |  |
| ◇入出金明細照会       | □照会                         | -          | _  | -              | 説②                    |  |
| ◇取引履歴照会        | □照会                         | -          | _  | -              | 説③                    |  |
|                |                             | 振替1回       | 円  | 申込書に<br>記載した金額 |                       |  |
|                |                             | 振替1日       | 円  | 申込書に<br>記載した金額 |                       |  |
| △资全役勳 (炬共,怇江)  |                             | 振込事前登録 1 回 | 円  | 申込書に<br>記載した金額 | 間の                    |  |
| ◇貝亚伊到(」如目・」取べ) |                             | 振込事前登録 1 日 | 円  | 申込書に<br>記載した金額 | 武任                    |  |
|                |                             | 振込都度指定 1 回 | 円  | 申込書に<br>記載した金額 |                       |  |
|                |                             | 振込都度指定 1 日 | 円  | 申込書に<br>記載した金額 |                       |  |
| ◇資金移動予約照会      | □照会                         | -          | -  | -              | 説5                    |  |
| ◇資金移動予約取消      | □実行                         | -          | _  | -              | 説6                    |  |
| ◇収納取引(足間払う)    | 資金移動の<br>権限設定で -<br>利用可能になる | 取引 1 回     | 円  | 00 億 0000 万    | 1<br>1<br>1<br>1<br>1 |  |
|                |                             | 取引1日       | 円  | 55 1版 9999 7]  | 記(7)                  |  |

\*1 振込事前登録…書面により当行へ届出した代表口座・取引口座・事前登録口座への振込。

\*2 振込都度指定…操作画面にて入力・登録した口座への振込

利用者情報設定表 2/2

### ⑧ B 方式のみ(B 方式でお申込みいただいたサービスのみ設定必須)

| ファイル伝送        | 権限設定          | 承認限度額設定<br>(※1) | 上限限度額          | 説明  |
|---------------|---------------|-----------------|----------------|-----|
| ◇総合振込 複数選択可   | - □登録 □承認 □送信 | 円               | 申込書に<br>記載した金額 | 説⑧  |
| ◇給与振込         | □登録 □承認 □送信   | 円               | 申込書に<br>記載した金額 | ≣ä⊚ |
| ◇賞与振込         | □登録 □承認 □送信   | 円               | 申込書に<br>記載した金額 |     |
| ◇預金口座振替       | □登録 □承認 □送信   | 円               | 申込書に<br>記載した金額 | 説⑪  |
| ◇預金口座振替結果照会   | □照会           | -               | -              | 説⑪  |
| ◇地方税納入        | □登録 □承認 □送信   | 円               | 申込書に<br>記載した金額 | 説⑫  |
| ◇入出金明細照会(※2)  | □照会           | -               | -              | 説⑬  |
| ◇振込入金明細照会(※2) |               | -               | —              | 説⑭  |
| ◇外部データファイル送信  | □実行           | —               | _              | 説⑮  |
| ◇外部データファイル受信  |               | -               | _              | 説16 |

※1 承認限度額は1データあたりの承認金額です。

※2 1口座に対し申込みできるのは、入出金明細照会または振込入金明細照会のいずれか1つです。

## ⑨ 口座権限情報 …利用者に使用させる支払元口座にチェック☑をつけます

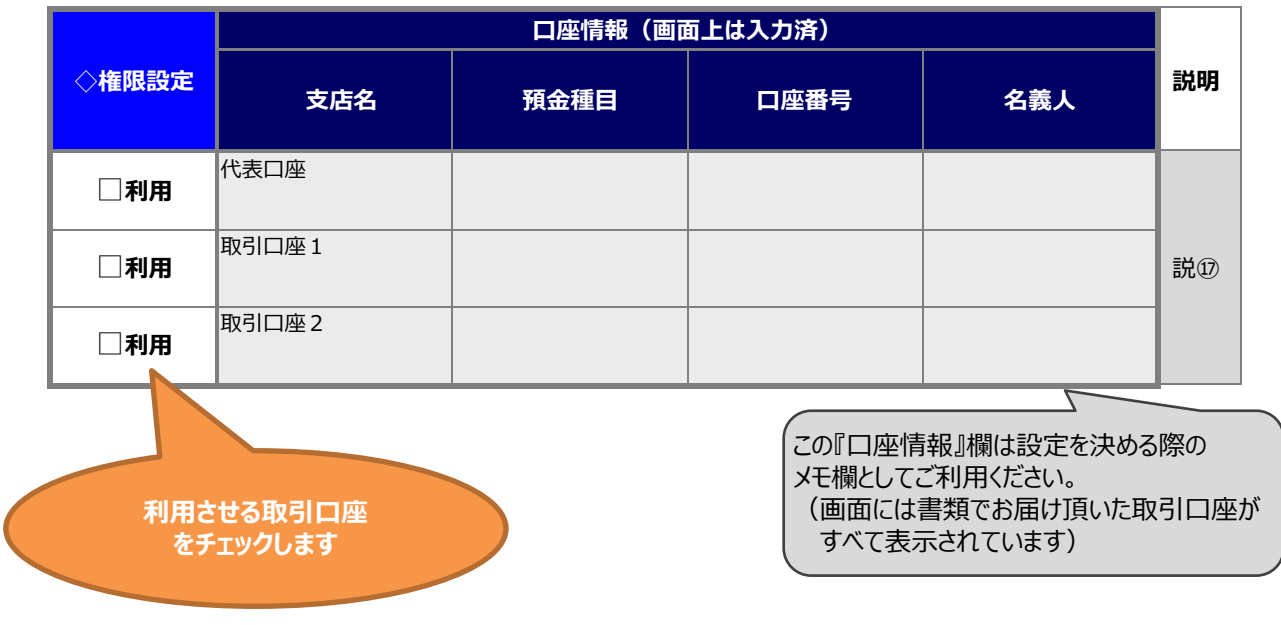

#### ※全ての方式で設定必須

#### ・設定項目の説明

|             | 説① 残高照会         | 代表口座および取引口座の残高の照会操作です。                            |
|-------------|-----------------|---------------------------------------------------|
| Δ           | 説② 入出金明細照会      | 代表口座および取引口座の入出金明細の照会操作です。                         |
| 方           | 説③ 取引履歴照会       | ビジネスダイレクトから行った資金移動の履歴照会の操作です。                     |
| 式<br>•      | 説④ 資金移動         | 当日扱い又は予約扱いで行う振込・振替の操作です。                          |
| B<br>方<br>式 | 説⑤ 資金移動予約照会     | 資金移動の予約内容の照会操作です。<br>指定日が到来した資金移動の結果を照会することもできます。 |
| 共通          | 説⑥ 資金移動予約取消     | 予約扱いかつ指定日未到来の資金移動の取消し操作です。                        |
|             | 説⑦ 収納取引(民間払込)   | 税金各種料金払込みからの民間への払込み(国税・地方税<br>除く)に対する限度額設定です。     |
|             | 説⑧ 総合振込         | 総合振込の依頼データの登録・承認・送信の各操作です。                        |
|             | 説⑨ 給与振込<br>賞与振込 | 給与振込の依頼データの登録・承認・送信の各操作です。                        |
|             | 説⑩ 預金口座振替       | 預金口座振替の請求データの登録・承認・送信の各操作です。                      |
| В           | 說⑪ 預金口座振替結果照会   | 預金口座振替の請求結果データの受信操作です。                            |
| 方<br>式      | 説⑫ 地方税納入        | 地方税納入の登録・承認・送信の各操作です。                             |
| の<br>み      | 說⑬ 入出金明細照会(※)   | 入出金取引明細データの受信操作です。                                |
|             | 說⑭ 振込入金明細照会(※)  | 振込入金取引明細データの受信操作です。                               |
|             | 説⑮ 外部データ        | 外部(会計ソフト等)で作成した総合振込、給与振込、預金                       |
|             | ファイル送信          | 口座振替の依頼データの取込及び送信を行う操作です。                         |
|             | 説 ゆ 外部データ       | 「入出金明細」「振込入金明細」「預金口座振替の結果」の各                      |
|             | ファイル受信          | データを受信してファイルに格納する操作です。                            |
| 口座権限情報      | 説① 口座権限情報       | 利用者に使用させる口座を選択します。<br>該当の口座にチェックを入れてください。         |

※ 1口座に対し申込みできるのは、入出金明細照会または振込入金明細照会のいずれか1つです。

#### ・振替について

資金移動の"振替"とは、支払元口座と資金移動先(振込先)口座が、当行同一店であり、かつ同一名義間で 行う資金移動のことです。(※預金口座振替とは別の手続きです。)

#### ・「登録」「承認」「送信」について

説⑧総合振込、説⑨給与・賞与振込、説⑩預金口座振替、説⑪ 地方税納入では、不正利用防止や送信デ ータの検証等を行えるようにするため、操作を3段階(「マスタ登録及び送信するデータの登録」「登録したデータの 承認」「承認したデータの送信」)に分けています。

お客さまの運用体制や方針に合わせて操作の権限を細かく設定することができます。

※説④資金移動や説⑮外部ファイル送信においても、オプションにより操作を3段階にわけることができます。 詳しくは、【北洋ビジネスダイレクト ご利用の手引き 第3章 – 1または第4章 – 2】をご覧ください。

「ご利用の手引き」の閲覧方法については、

本手順書の『ご利用の手引きについて』»»34ページを参照してください。

## 1. ご用意いただく書類等一覧

### お手元に次の書類等をご用意ください。

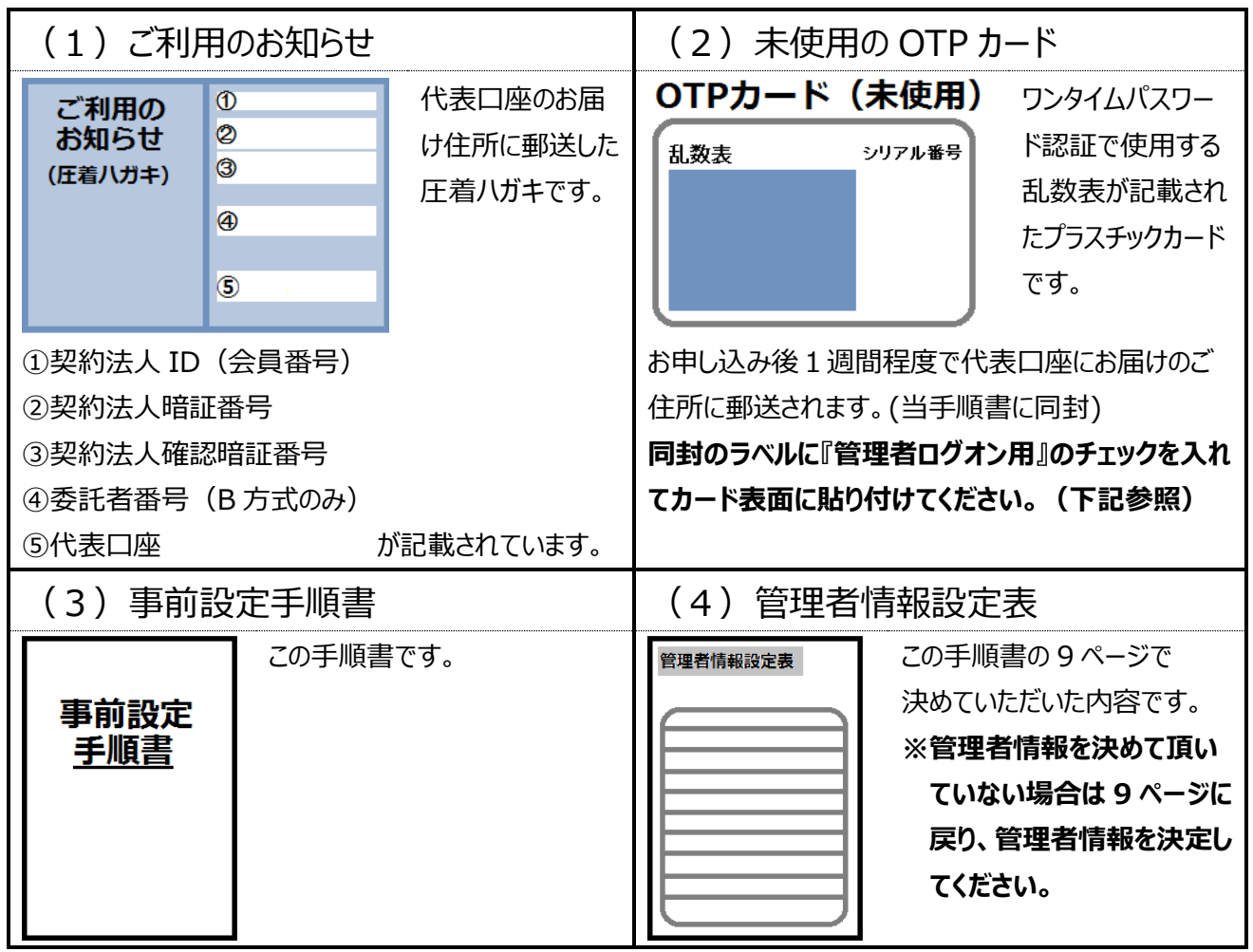

※暗証番号を入力する際は、ソフトウェアキーボードのご利用を強く推奨します。(>>>3ページ)

## OTP カードのラベルについて

郵送された OTP カードには、ラベルが同封されています。

日付を記入し『管理者ログオン用』にチェックを入れ、管理者に登録する OTP カードの表面に貼り付けてください。

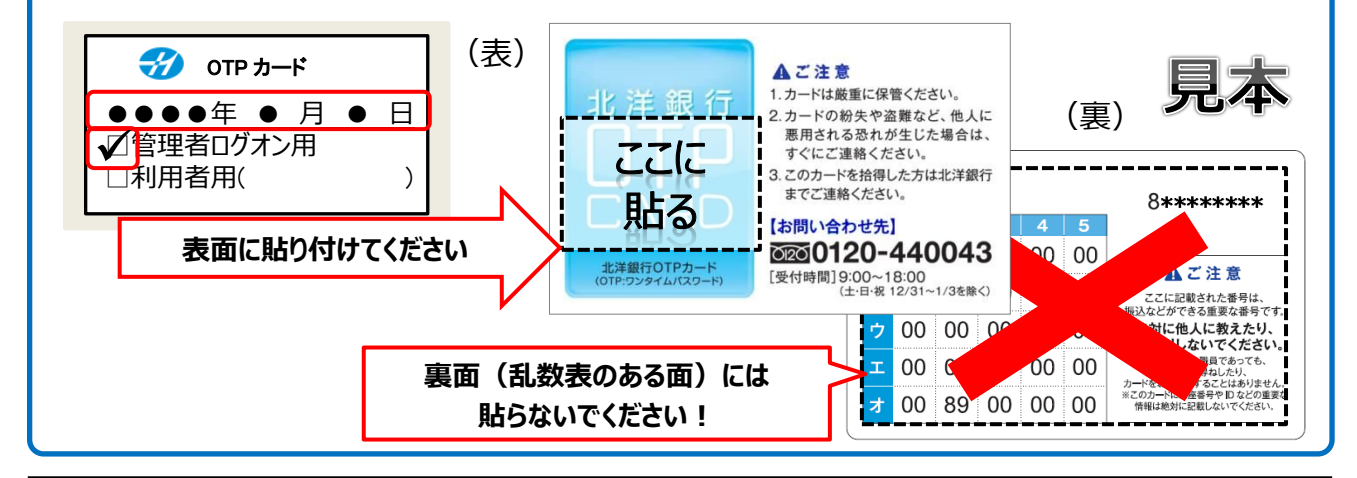

## 2. 管理者開通確認の操作手順

#### 以下の手順に沿って、管理者開通確認の操作を行ってください。

1 https://www.hokuyobank.co.jp/bdirect/

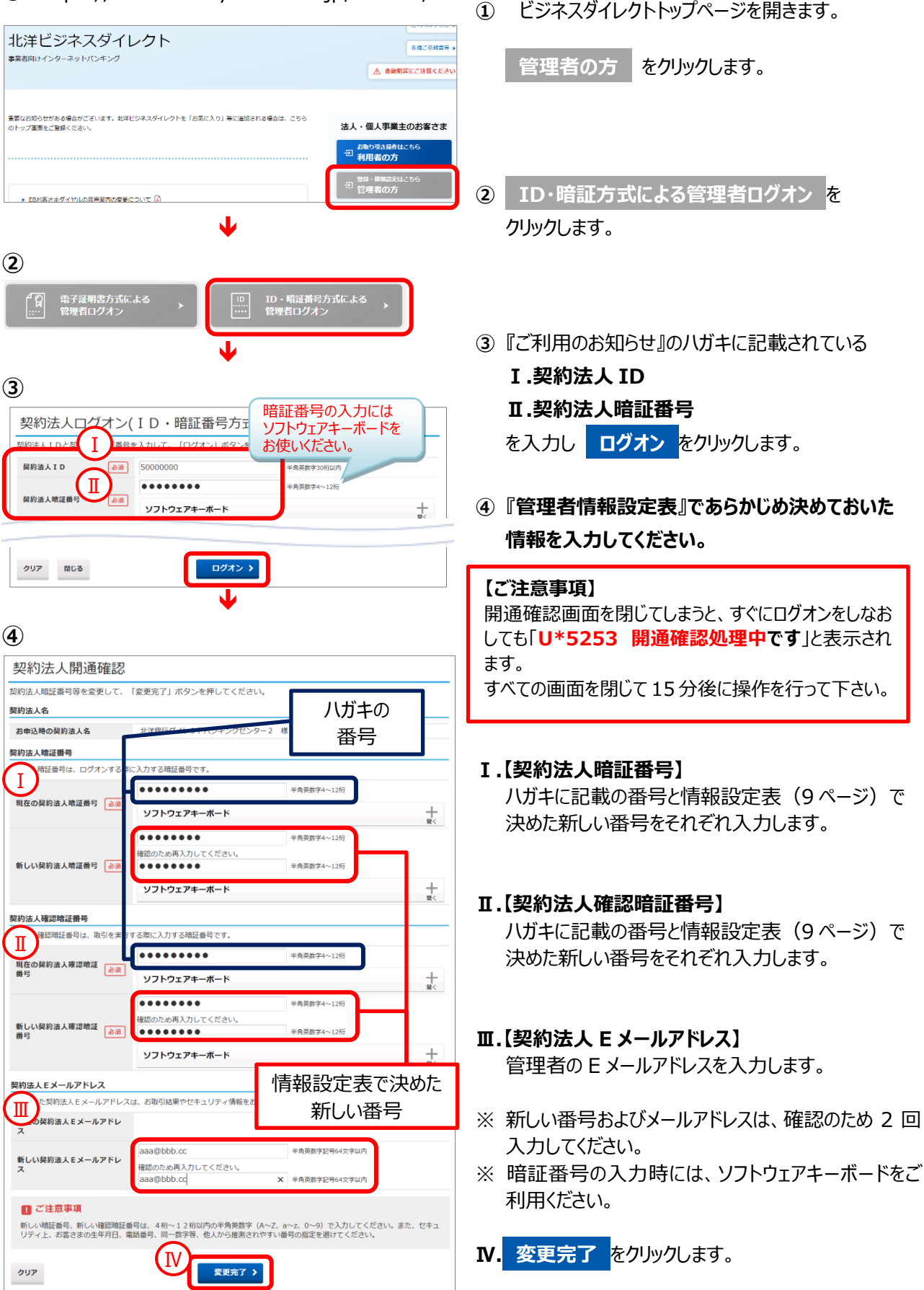

事前設定手順書

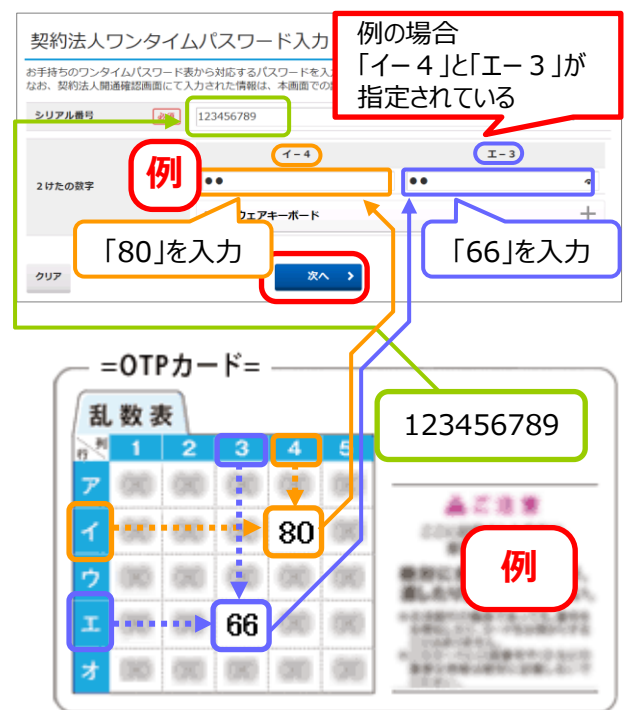

5 管理者の OTP カードを登録します。

管理者が使用する OTP カードの『シリアル番号』と 画面で指定されたワンタイムパスワードを 入力します。

6

| ❸北洋銀行   | ビジネスダイレクト    | ご利用の手引きはこちら       | 小標準大しログオフ |
|---------|--------------|-------------------|-----------|
| ራሱ トップ  | 契約法人情報<br>変更 | 利用者・業務情報<br>登録/変更 | 各種照会      |
| 管理者トップペ | ージ           |                   |           |

⑥『管理者トップページ』画面が表示されたら、
 管理者の開通確認は完了です。
 ※操作完了の通知メールはありません。

## 引続き利用者の新規登録を行いますので、 画面はそのままで次ページをご覧ください。

## IV 利用者の登録手順

## 1. ご用意いただく書類等一覧

お手元に次の書類等をご用意ください。

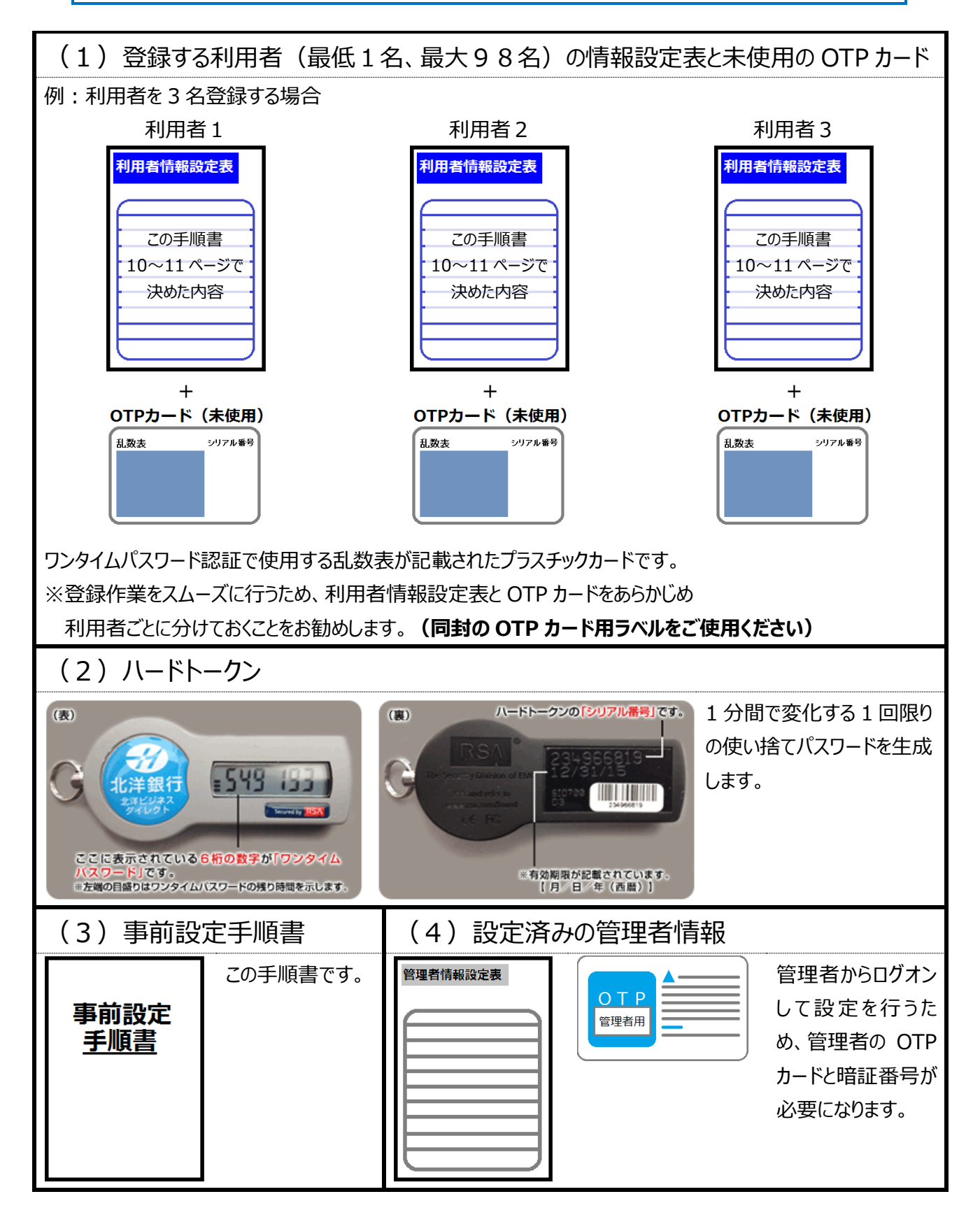

## 2.利用者情報登録の操作手順

利用者情報をお決めになっていない場合はこの先の登録操作が行えません。 お手数ですが、10 ページに戻り、利用者情報を決定してください。 利用者の登録は、1 名ずつ次の手順により行ってください。

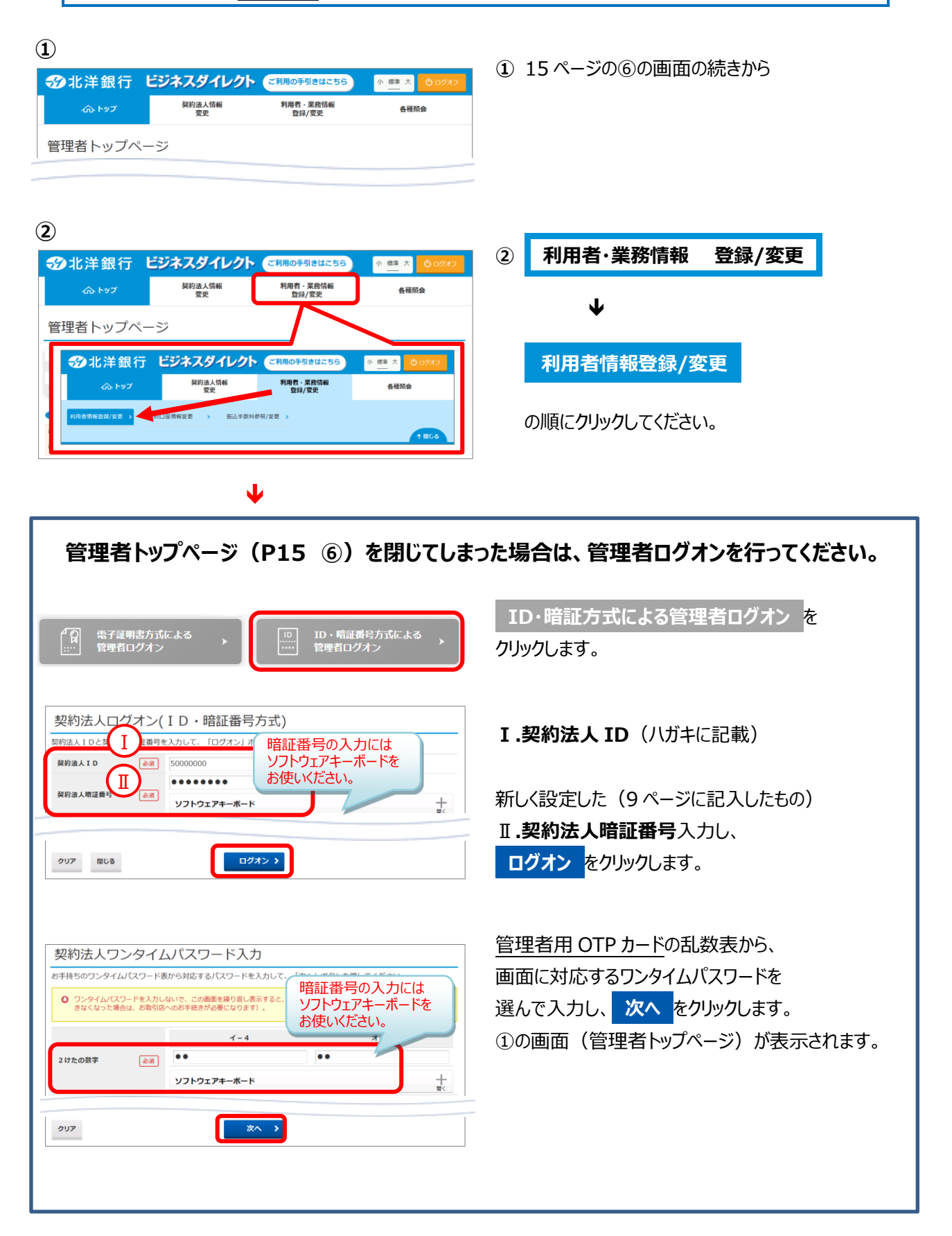

|                     | ¥                                           |              |            | 承認<br>(詳細の多撮) |       |
|---------------------|---------------------------------------------|--------------|------------|---------------|-------|
|                     |                                             |              |            |               |       |
| MIDAL               | 1.0.0 M (1.0.0)                             | j <b>_</b> _ | 「権限設定」     | 機能を利用する       | 場合    |
|                     | 新、外級、大部ノリ政定を支更する場合は、「東更」パラノを押してくた<br>利用したい。 | <u> </u>     |            | <b>1</b>      |       |
| 外部ファイル送信権           | 限設定<br>海、発物、洋原)の協学を応用する場合は 「応用」ポカンを押してくだ。   |              | 97(5       | RTFTEPLSでいうラ  |       |
| 現在の設定               | 利用しない                                       | I            | 1人の利用有     | に安蘇かり达信       | までの   |
| <i>נ</i> ۱.         |                                             | i            |            |               |       |
| オンライン取引権限(登録、<br>い。 | ,承認、送信)の設定を変更する場合は、「変更」ボタンを押してくださ           | 変更 ≻         | 【登録】       | F             | 【洋/言】 |
| オンライン取引権限           | 設定                                          |              |            | $\equiv >$    |       |
|                     |                                             |              |            | •             |       |
| 利用者を新規に登録する場合       | 合は、「新規登録」ボタンを押してください。                       | 新規登録 >       | 「権限設定」を利用  | もない場合(        | 既定値)  |
| 新しい利用者の登録           | norm controlets                             |              |            |               |       |
| 利用者情報の登録、または        | よ、変更を行います。                                  |              |            |               |       |
| 利用者情報選拔             | 积                                           |              | 新規登録をクリッ   | ゆしてください。      |       |
| トップ > 利用者・業務情報登     | 鎌/変更 > 利用者情報登録/変更                           |              | ③『利用有情報選択』 | 画山小用さま9       | 0     |
| e                   |                                             |              |            |               | _     |

複数の利用者に分けて付与可能 権限設定についての詳細は 『ご利用の手引き 第6章』をご覧ください。

#### 利用者情報の設定

- ④『利用者情報登録』画面が表示されます。 利用者情報設定表 (10~11ページ) で あらかじめ決めておいた利用者の情報を入力します。
- ※ 図中の 1~9は、利用者情報設定表 ற

(1)~9に対応しています。 対応する番号の項目を入力してください。

- « 入力の際の注意点 »
- 2利用者暗証番号および
   3利用者確認暗証番号 は、仮番号を入力してください。 利用者開通確認画面(P30)で、仮番号を必ず 変更していただきます。
- **④利用者 E メールアドレス**は、未入力でも 利用者情報登録は可能ですが、利用者開通確認 画面(P30)では登録必須です。
- ら利用者電子証明書発行の「発行する」にチェック を付けると、電子証明書方式による利用者ログオン になります。 ※電子証明書については、4ページ「3.電子証明書について」をご覧ください。
- **③利用者ワンタイムパスワードは、利用者用に選ん** だ未使用の OTP カードを設定します。シリアル番号 と、カードに記載されている乱数表から指定された2 ケタの数字を入力してください。

#### **(4**)

| トップ > 利用者・単時情報登録/変更 > オ<br>利用者情報登録 | 刘用者情報登録/変更        |             |                |
|------------------------------------|-------------------|-------------|----------------|
|                                    |                   |             |                |
| 利用者情報の設定                           |                   |             |                |
| 利着情報                               |                   |             |                |
| ロル<br>ID、利用者名(半角力ナ英数)、             | 利用者名(漢字)を入力してください |             |                |
| 利用者ID 必須                           |                   |             | 半角英数字30桁以内     |
| 利用者名(半角カナ英数) 必須                    |                   |             | 半角力士英数48文字以内   |
| 利用者名 (漢字)                          |                   |             | 全角48文字以内       |
| 利用者暗证番号                            |                   |             |                |
| がログオンする際に入力する暗証書                   | 番号を設定してください。      |             |                |
|                                    |                   | 半角英数字4~12桁  |                |
| 利用者論証券号 入河                         | 確認のため再入力してください。   | ※角苗数之4~12桁  |                |
| 1770 II 1100 M - 2                 |                   | P P P PERAT |                |
|                                    | ソフトウェアキーホード       | 暗証番号の       | 入力には           |
| 利用者確認暗証番号                          |                   | ソノトワェノキ     | ーホードを          |
| が取引を確定する際に入力する確認                   | 忍暗証番号を設定してください。   | お使いくにさい     | ۱ <sub>0</sub> |
| 利用者確認瞭評番号                          | 確認のため再入力してください。   | ¥魚園数字4~12桁  |                |
|                                    | ソフトウェアキーボード       |             | +              |
| <sup>2017</sup> 者Eメールアドレス          |                   |             |                |
| 田<br>Eメールアドレスを入力してくだる              | さい。               |             |                |
|                                    |                   | 半角英数        | 字記号64文字以内      |
| 利用者 E メールアドレス                      | 確認のため再入力してください。   | 半角英数        | 字記号64文字以内      |
|                                    |                   |             |                |

| 5 R子证明書発行                  |                        |                            |                                         |
|----------------------------|------------------------|----------------------------|-----------------------------------------|
| 我田老小臣之は田豊を登                | ExtZtN Literst         | ※を選択してください                 |                                         |
| 電子证明書発行                    | RG.                    | ) 発行する<br>) 発行しない          |                                         |
| 利用者ワンタイムバス                 | ワード                    |                            |                                         |
| のワンタイムパス!<br>うう いのワンタイムパス! | フードの設定を行い<br>スワード表から対応 | ヽます。<br>5するパスワードを入力して、「登録」 | ボタンを押してください。                            |
| シリアル番号                     | 酸菊                     |                            |                                         |
| 2けたの数字                     |                        | オー4                        | ー 頃証留号の入力には<br>ソフトウェアキーボードを<br>お使いください。 |
|                            |                        | ソフトウェアキーボード                | +                                       |

## ※以下は、オンライン取引権限と外部ファイル送信権限を"利用しない"場合の登録画面例です。 ※ブラウザの戻るボタンやキャンセルボタンを使用すると、入力した情報はすべて消去されますのでご注意ください。

| 利用者権                              | 限および限                                    | 度額の設定                                |                                    |                       |                      |                                                |      |         |              |                   |
|-----------------------------------|------------------------------------------|--------------------------------------|------------------------------------|-----------------------|----------------------|------------------------------------------------|------|---------|--------------|-------------------|
| の利用者I                             | Dで使用でき                                   | るサービス毎0                              | の権限を                               | を選択して、                | 限度額を入力               | りしてくだ                                          | さい。  |         |              |                   |
| ヤンライン国                            | 取引                                       |                                      |                                    |                       |                      |                                                |      |         |              |                   |
| レライン取<br>定した権限                    | 引(照会・資<br>を全て解除す                         | 金移動等)の:<br>る場合は、「                    | 全ての構<br>クリア」                       | #限を設定す<br>ポタンを押       | る場合は、<br>してください      | 「全選択」:<br>ハ。                                   | ボタンを | を押してくだる | さい。          |                   |
| A R                               | クリア                                      |                                      |                                    |                       |                      |                                                |      |         |              |                   |
|                                   |                                          |                                      | 椎限設定                               | :                     |                      |                                                | 限度額  | 設定      |              | 上限限度額             |
| <b>城高照会</b>                       |                                          |                                      | 1 照会                               |                       | -                    |                                                |      | -       |              |                   |
| 山田町橋加る                            | R.                                       |                                      | <ul> <li>照照</li> <li>昭会</li> </ul> |                       |                      |                                                |      | -       |              |                   |
|                                   |                                          |                                      |                                    |                       | 10                   |                                                |      |         | B            | 1.000.000円        |
| <b>社会移動(振き</b>                    | <b>\$</b> )                              |                                      |                                    |                       | 10                   |                                                |      |         |              | 10.000.000        |
|                                   |                                          |                                      |                                    |                       | - L1<br>東前登録1        |                                                |      |         |              | 10,000,00011      |
|                                   |                                          |                                      | □ 実行                               |                       |                      |                                                |      |         | 円            | 1,000,000円        |
| 医金轮筋 (馬)                          | *)                                       |                                      |                                    |                       | 事例登録 1<br>日          |                                                |      |         | 円            | 10,000,000円       |
| e.me 19930 - CBC3                 |                                          |                                      |                                    |                       | 都度指定1<br>回           |                                                |      |         | 円            | 1,000,000円        |
|                                   |                                          |                                      |                                    |                       | 都度指定1                |                                                |      |         | P            | 10,000,000円       |
| <b>新金移動予約</b> 8                   | 読会                                       |                                      | □ 照会                               |                       | -                    |                                                |      |         |              | -                 |
| 在金移動予約可                           | 161Ă                                     |                                      | 実行                                 |                       | -                    |                                                |      | -       |              | -                 |
| (納限度額                             |                                          |                                      |                                    |                       |                      |                                                |      |         |              |                   |
| 納取引の限                             | 度額を設定す                                   | る場合は以下(                              | こ入力し                               | してください.               |                      |                                                |      |         |              |                   |
| -                                 | ntitan                                   |                                      | -                                  | 回単位の限度                | 额                    |                                                |      | -       | 日単位の隔度       | BA                |
| 収納用                               | 相談義臣                                     |                                      | 限度額                                |                       | Ы                    | 8                                              |      | 限度額     |              | 上限                |
| 副払込                               |                                          |                                      |                                    | 円                     | 999,999,9            | 99,999円                                        |      |         | 円            | 999,999,999,999円  |
| AIR)                              |                                          |                                      | 植用設定                               |                       |                      | j                                              | KBRE | 額設定     | m            | 上限限度額             |
| 863MIA                            |                                          | 953#                                 | 3848                               | . <u>.</u>            |                      |                                                |      |         | ы            | 1,000,000円        |
| 治与振込                              |                                          | □ 登録                                 | 承給                                 | : 送信                  |                      |                                                |      |         | н            | 1,000,000円        |
| 賞与振込                              |                                          | □ 登録                                 | <ul> <li>承認</li> </ul>             | 2 🗌 送信                |                      |                                                |      |         | 円            | 1,000,000円        |
| 外部データファ<br>X部データファ                | マイル送信                                    |                                      | <ul> <li>美行</li> <li>実行</li> </ul> |                       |                      |                                                | -    |         |              | -                 |
|                                   |                                          |                                      |                                    |                       |                      | _                                              | _    |         |              |                   |
| 利用者契<br>:の利用者 I<br>この口座を<br>訳チェック | わし進権随<br>Dで利用する<br>利用可能とす<br>を全て解除す      | 1月報の設在<br>口座を選択し<br>る場合は、「<br>る場合は、「 | てくださ<br>全選択」<br>クリア」               | さい。<br>ポタンを押<br>ボタンを押 | してください<br>してください     | .)                                             |      |         |              |                   |
|                                   | 文<br>預:<br>口<br>名                        | □店名<br>金種目<br>座描号<br>                |                                    | 依頼人コー<br>委託者コー        | -F<br>-F             | 区<br>代<br>れ<br>ン<br>ラ<br>イ<br>ン<br>ラ<br>イ<br>ン | 始質振振 |         | < <u>×</u> E | ۲                 |
|                                   | 札幌駅南口支店<br>普通預金<br>5533509<br>インターネット    | 法人06                                 | -                                  | 0027851               |                      | 000                                            | 0 0  |         |              |                   |
|                                   | - いみまい用山文尼<br>普通預金<br>5533517<br>インターネット | 达人06                                 | -                                  | 002/051               |                      | 00                                             | 0 0  | 暗証      | 番号(          | の入力には             |
|                                   |                                          |                                      |                                    |                       |                      |                                                | - E  |         |              | セーボードオ            |
| 約法人確認                             | 資料委員の認                                   | ほが必要です。                              | お開達                                | えないよう(                | こえカレてく               | ださい。                                           |      | お使い     | いくださ         | キーボードを<br>きい。     |
| <sub>約法人確認</sub><br>契約法人確         | <sup>会は番号の認</sup><br>認暗証番号               | 正が必要です。                              | お開達                                | ウェアキー                 | <u>ニネカレてく</u><br>ポード | ださい                                            | ÷    | お使      | いくださ         | キーボードを<br>きい。<br> |

#### 利用者権限および限度額の設定

● **73権限設定**の☑(チェック)を付けた項目のみ、 操作可能となります。

但し、オンライン取引の資金移動を「図実行」とすると 税金各種料金払込み (ペイジー)の操作も 可能となります。

- 限度額設定が空欄の場合は、 上限限度額(※)が適用となります。 ※上限限度額とは、書面にて銀行にお届けいただいている 「契約法人限度額」です。 上限限度額を変更するには、書類手続きが必要です。
- 限度額設定は、上限金額よりも 低く設定する時のみ入力してください。

#### 利用者契約口座権限情報の設定

● 口座が複数ある場合、1人の利用者の権限項目を 口座ごとに変えることはできません。 たとえば、

・本店の当座預金は、照会と資金移動の権限

・麻牛支店の普通預金は、照会の権限だけ というように口座によって利用できる権限を変えること はできません。

資金移動の権限を付与すると選択した口座は全て 資金移動の操作が可能になります。

契約法人確認暗証番号(9ページに記入)を 入力し、 登録 をクリックしてください。

- ⑤『利用者情報選択』画面に登録した利用者情報の 状態が表示されます。
- ※ 利用者の登録を続ける場合は、利用者ごとに ③、④の操作を繰り返してください。

#### (5)

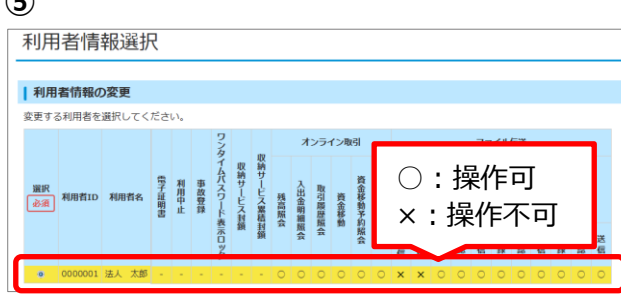

利用者情報選択 利用者情報の登録、または、変更を行います。 れい約月80歳# | 約月85番80歳# | 2000歳2 | 2000歳2 | 新しい利用者の登録 |用者を新規に登録する場合は、「新規登録」ボタンを押してください。 新規登録 | ハードトークンの設定 ハードトークンの登録を行う場合は、「登録」ボタンを押してください。 ハードトークンを利用する利用者の登録を行う場合は、「利用者登録」ボタンを押してください。 ※振込送信権限のある利用者の場合は、必ず利用者登録を行ってください。 利用者登録 ハードトークンの抹消を行う場合は、「抹消」ボタンを押してください。 ※抹<mark>消したハードトークンは</mark>再度利用することはできません。 抹消 (7) 田舎・単務情報管録/安装 利用者情報發展/委員 ハードトークン登録 . ハードトークンを登録します。 ハードトークンのシリアル番号とワンタイムパスワードを入力してください。 新しくハードトークンを登録 シリアル番号 <u>ک</u> ۲۵۵۲ ک -ワンタイムバスワード 必須 ●●●●●● 半角数字6桁

 
 大臣
 OOS店で使用中
 Million

 シロシスロで使用中
 Allian (24,0027) LI/I

 シロシスロで使用中
 Allian (24,0027) LI/I

 シロシスロで使用中
 Allian (24,0027) LI/I

 シロシスロで使用中
 Allian (24,0027) LI/I

 シロシスロで使用中
 Allian (24,0027) LI/I

 シロシスロで使用中
 Allian (24,0027) LI/I

 シロシスロ・クン シリアル時で
 Allian (24,0027) LI/I

 大臣
 R&ORMHER

 NUME
 Allian (24,0027) LI/I

#### 8

(6)

| トップ > 利用者・業務情報登録/変更<br>ハードトークン発<br>登録するハードトークン | > 利用者情報登録/変更<br>经最確認                             |                                       |
|------------------------------------------------|--------------------------------------------------|---------------------------------------|
| シリアル番号                                         | 23XXXXXXX5                                       |                                       |
| ¥Ŧ                                             | 〇〇支店で使用中                                         |                                       |
| 2910年1前1988日東部の1993年にみま<br>契約法人確認境証備等<br>必須    | です、お問題を対いたろに3 わしてくだれ<br>●●●●●●●●●<br>ソフトウェアキーボード | 暗証番号の入力には<br>ソフトウェアキーボードを<br>お使いください。 |
| < 戻る                                           | 登録 >                                             | )                                     |

#### 9

| トップ > 利用者・業務情報登録 | ///////////////////////////////////// |  |
|------------------|---------------------------------------|--|
| 今回登録したハードトーク     | >                                     |  |
| シリアル番号           | 23XXXXXX5                             |  |
| ХŦ               | ○○支店で使用中                              |  |
| 利用者情報選択面面へ       | 続けて<br>トークン登録へ ◆<br>利用者登録へ ◆          |  |

※ハードトークンは資金移動・収納サービス・総合振込・給与振込の 送信権限を持っている利用者のみ使用します。 送信権限を持っていない利用者には設定不要です。

⑥『利用者情報選択』のタイトル下の
 その他の設定
 をクリックすると
 画面が下に移動します。

ハードトークンの設定 が表示されたら 登録をクリックします。

- ⑦『ハードトークン登録』が表示されます。
   トークン本体の裏面に掲載されている
   「シリアル番号」と、
   液晶画面に表示されている
   「ワンタイムパスワード」を入力し、
   次へをクリックします。
  - ※メモは任意で入力ください。2台以上お使いの場合は、判別しやすいメモをいれておくことをお勧めします。
- ⑧『ハードトークン登録確認』が表示されたら、
   入力したシリアル番号に誤りがないことを確認して契約法人確認暗証番号(9ページに記入)を
   入力し登録をクリックします。

## 【注】ハードトークンの設定はまだ終っていません。 ⑨~⑬の操作を必ず行ってください。

⑨『ハードトークン登録完了』が表示されたら 次に、ハードトークンと利用者を紐付けします。

続けて 利用者登録へ をクリックします。

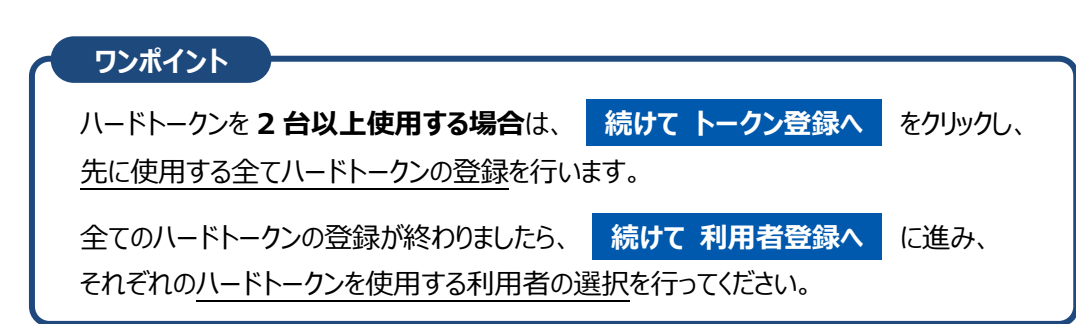

| トップ ><br>八一             | トップ > 初前 - 金融開始加速 > 利用時用総理定<br>ハードトークン利用者登録(トークン選択)                      |                                       |    |         |  |  |
|-------------------------|--------------------------------------------------------------------------|---------------------------------------|----|---------|--|--|
| 登録済八-<br>利用者登録<br>ハードト- | 登録済ノードトークンの利用者登録を行います。<br>利用者登録を行うハードトークンを選択してください。<br><b>ハードトークンの選択</b> |                                       |    |         |  |  |
| N22 602                 | ロー 登録済みトニクシー                                                             |                                       |    |         |  |  |
| 必須                      | シリアル番号                                                                   | 有効期限                                  | Ξ× | 現在の利用者数 |  |  |
|                         | 220000000                                                                | ····································· |    | 0.1     |  |  |
|                         |                                                                          |                                       |    |         |  |  |

#### 1

| 銀いた               | ードトークンの利用者<br>ハードトークンを利用<br><b>ハードトークン</b>                                                                                                    | 登録を行います。<br>する利用者を選択して「次へ」ボタンを押してください | le .             |
|-------------------|----------------------------------------------------------------------------------------------------|---------------------------------------|------------------|
| シリア               | ル番号                                                                                                    | 23XXXXXX5                             |                  |
| жŧ                |                                                                                                    | 〇〇支店で使用中                              | 全角15文字(半角30文字)以内 |
| 縁する               | 利用者の選択                                                                                                    |                                       |                  |
| <b>全選択</b><br>表示順 | クリア<br>利用者ID マ                                                                                                    |                                       | 新用中トークンの         |
| 選択                | 利用者ID                                                                                                    | 利用者名                                  | シリアル番号           |
| ~                 | USER001                                                                                                    | 1-9*                                  |                  |
|                   | USER002                                                                                                    | 1-7*2                                 | -                |
|                   | USER003                                                                                                    | 1-9"3                                 | -                |
|                   | ISEROOS                                                                                                    | 1-7 5                                 | -                |
|                   | USER007                                                                                                    | 1-9*7                                 | -                |
|                   | USER008                                                                                                    | 1-7*8                                 | -                |
|                   | JSER009                                                                                                    | 1-7*9                                 | -                |
|                   | USER100                                                                                                    | 1-9*100                               | <b>a</b> 2       |
|                   | Colora da la colora da la colora da |                                       |                  |

#### (12)

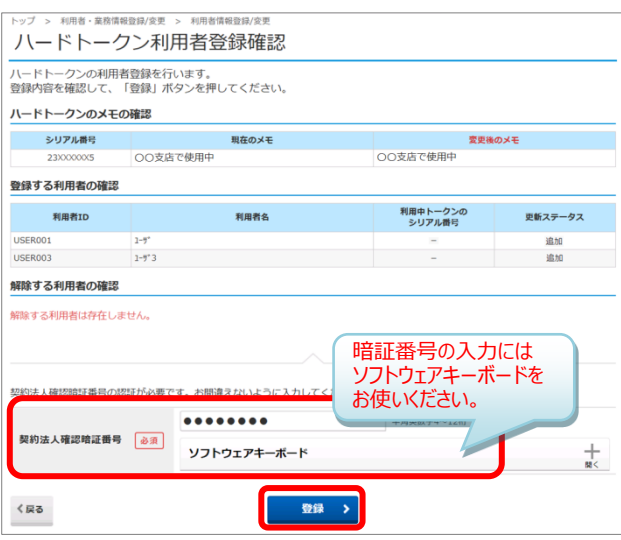

#### (13)

| をリアル都会    | 田在のメモ                     | <b>安</b> 市後        | の x 手   |
|-----------|---------------------------|--------------------|---------|
| 23)000005 | OO支店で使用中         OO支店で使用中 |                    |         |
| 利用者ID     | 利用者名                      | 利用中トークンの<br>シリアル番号 | 更新ステータス |
| USER001   | 1-9*                      | -                  | 追動力口    |
| JSER003   | 1-7*3                     | -                  | 追加      |
| 解除した利用者   |                           |                    |         |

- ①『ハードトークン利用者登録(トークン選択)』が 表示されます。利用者に紐付けるハードトークンを 選択し、次へをクリックします。
  - ※複数のハードトークンを登録している場合は、 紐付けするハードトークンの選択を間違えないよう ご注意ください。
- ①『ハードトークン利用登録(利用者選択)』
   が表示されます。
   選択したハードトークンを使用する利用者に
   チェックを付け 次へ をクリックします。
  - ※1 台のハードトークンを複数の利用者で使用する ことが可能です。 但し、1つの利用者 ID に複数のハードトークンを 紐付けすることはできません。ハードトークンの個数 分の利用者 ID を登録する必要があります。
  - ※紐づけされている利用者を解除する場合は 選択のチェックを外してください。
- ②『ハードトークン利用者登録確認』が表示されました
   ら、選択したハードトークンのシリアル番号と登録する
   利用者に誤りがないか確認してください。

契約法人確認暗証番号(9ページに記入)を 入力し 登録 をクリックします。

- ③『ハードトークン利用者登録完了』が 表示されましたら**ハードトークンの設定は完了**です。
  - ※ハードトークンが複数ある場合は、
     続けて利用者登録へをクリックし
     ⑩から⑫の操作を、ハードトークンの個数分 繰り返してください。

| <b>沙</b> 北洋銀行 | ビジネスダイレクト    | ご利用の手引きはこちら       | 小標準; 也已 |
|---------------|--------------|-------------------|---------|
| ራ ኮップ         | 契約法人情報<br>変更 | 利用者・業務情報<br>登録/変更 | 各種照会    |
|               |              |                   |         |
|               |              |                   |         |

(4) 以上で利用者情報登録の操作は完了です。 ※操作完了の通知メールはありません。

画面右上の ログオフ をクリックし、 管理者画面を閉じてください。

#### ◆管理者様へのお願い◆

- ●送信権限を持つ利用者を新たに追加登録されるときは、ハードトークン利用者登録も、 同時に行ってください。登録が漏れると使用できるハードトークンの設定がないため送信ができません。
- ●有効期限切れや故障したハードトークンの登録を一覧から抹消する場合は、利用者数を0人にしてから 抹消願います。また、一度、抹消したものは再登録できません。誤って抹消することがないよう、十分に注 意して行ってください。
- ▶ 利用者情報登録が完了しました。
- 電子証明書方式をご希望の管理者は電子証明書取得操作が必要です。 このあとの利用者の開通操作が終りましたら、32ページで電子証明書取得 操作を行ってください。

## V 利用者開通確認手順

## ここからは利用者が操作を行います。P23~31を利用者にお渡しください。

## 1. ご用意いただく書類等一覧

お手元に次の書類等をご用意ください。

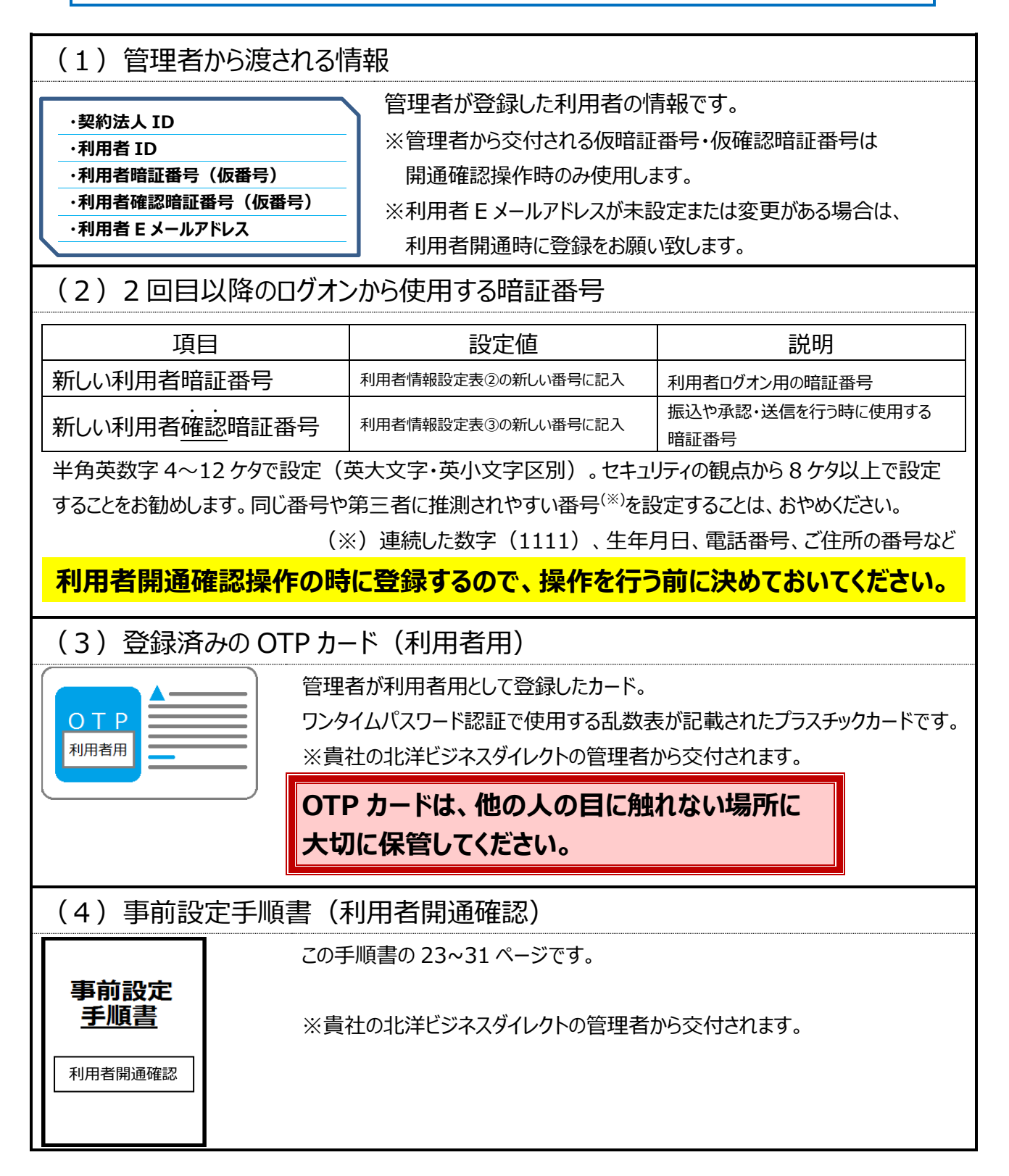

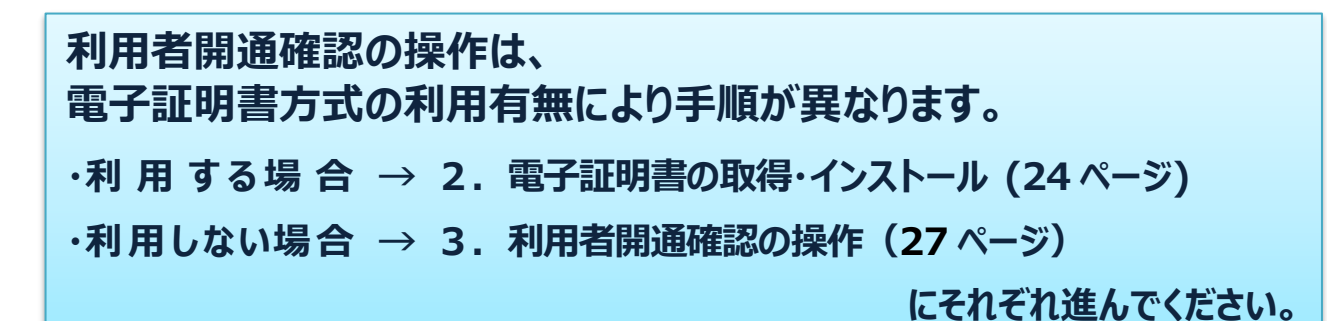

## 2.利用者用電子証明書の取得・インストールの操作手順(ご利用の場合のみ)

利用者の電子証明書を取得します。

### 必ず電子証明書を使用する利用者のパソコンで操作してください。

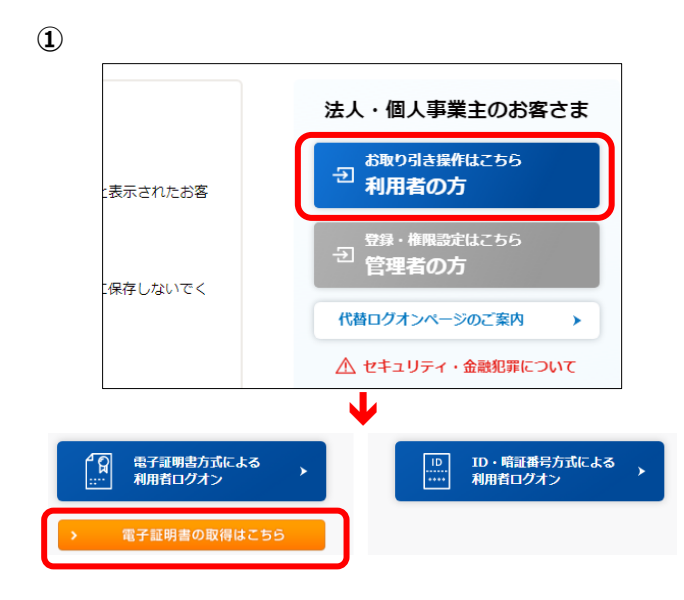

ビジネスダイレクトのトップページにある
 利用者の方 をクリックします。
 利用者用ログオンの画面が開きますので
 画面左下の
 電子証明書の取得はこちら を
 クリックします。

#### 2

| 利用者電子                  | 証明書取得                        |                         |
|------------------------|------------------------------|-------------------------|
| 利用者の電子証明書<br>契約法人ID、利用 | を取得します。<br>者ID、利用者暗証番        | 号を入力して、「取得」ボタンを押してください。 |
| 契約法人 I D               | <b>皮</b> 須                   | 半角英数字30桁以内              |
| 利用者ID                  | 邀演                           | 半角英数字30桥以内              |
|                        |                              | 半角英数字4~12桁              |
| 利用者暗証番号                | 必須 ソフ                        | トウェアキーポード 井 展く          |
| ビジネスダイレクトのこ            | (利用時間は <u>ごちら</u>            |                         |
| 🚺 ご注意事項                |                              |                         |
| 暗証番号を規定の回<br>暗証番号はお間違え | 数以上間違えた場合、当8<br>のないように入力してく; | ØIDをロックします。<br>ださい。     |
| クリア 閉じる                |                              | 取得 >                    |

②『利用者電子証明書取得』が表示されます。
 契約法人ID、利用者ID、利用者暗証番号<sup>(※)</sup>
 を入力し、取得 をクリックします。

※ここでは管理者から交付された**仮番号**を使用します。

3

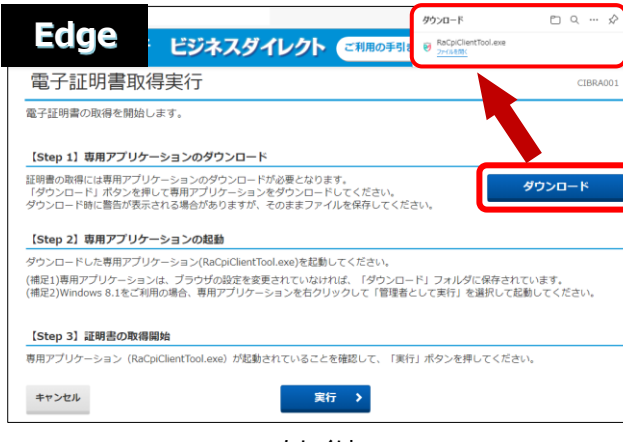

もしくは

| and a mark to be the state                            | 美行                                                                                 | c                      |
|-------------------------------------------------------|------------------------------------------------------------------------------------|------------------------|
| 電子証明書の取得を開始しま                                         | у.                                                                                 |                        |
| 【Step 1】専用アプリケーシ                                      | ションのダウンロード                                                                         |                        |
| 証明書の取得には専用アプリケ-<br>「ダウンロード」ボタンを押して<br>ダウンロード時に警告が表示され | -ションのダウンロードが必要となります。<br>C専用アプリケーションをダウンロードしてください。<br>1る場合がありますが、そのままファイルを保存してください。 | ダウンロー                  |
| 【Step 2】専用アプリケーシ                                      | ションの起動                                                                             |                        |
| ダウンロードした専用アプリケ-                                       | -ション(RaCpiClientTool.exe)を起動してくだ                                                   |                        |
| (補足1)専用アプリケーションは<br>(補足2)Windows 8.1をご利用の             | 、ブラウザの設定を変更されていない シウンロード」フォルダに保<br>場合、専用アプリケーションをシークして「管理者として実行」を選択                | 存されています。<br>∶して起動してくださ |
| 【Step 3】証明書の取得開始                                      | â                                                                                  |                        |
| 専用アプリケーション(RaCpiC                                     | lienと、「が起動されていることを確認して、「実行」ボタンを押して                                                 | ください。                  |
|                                                       |                                                                                    |                        |
|                                                       |                                                                                    |                        |
| ++>U1                                                 | 実行 >                                                                               |                        |

電子証明書取得実行が表示されたら
 ダウンロード をクリックします。

Edge の場合は右上に表示される 「ファイルを開く」または「開く」をクリックし 『RA カスタムプラグイン クライアントツール』 を起動させます。

Chrome は左下に EXE ファイル (拡張子 が.exe) が表示されるのでクリックしてファイルを実 行してください。

- ※通常、ダウンロードしたファイルやアプリはダウンロードフォル ダに格納されます。
- ※表示される実行ダイアログはブラウザによってまた ダウンロードの設定によって異なります。

#### 4

| 分北洋銀行 ビジネ                                                                                          | トスダイレクト ご利用の手引きはこち                                                                                             | 6 小 標準 大                         |
|----------------------------------------------------------------------------------------------------|----------------------------------------------------------------------------------------------------|----------------------------------|
| 電子証明書取得実行                                                                                          |                                                                                                    | CIBRA001                         |
| 電子証明書の取得を開始します。                                                                                    |                                                                                                    |                                  |
| 【Step 1】専用アプリケーションの<br>証明書の取得には専用アプリケーションの<br>「ダウンロード」ボタンを押して専用アプ<br>ダウンロード時に書告が表示される場合が           |                                                                                                    | ダウンロード                           |
| 【Step 2】専用アプリケーションのま<br>ダウンロードした専用アプリケーション(R<br>(補足1)専用アプリケーションは、プラウサ<br>(補足2)Windows 8.1をご利用の場合、専 | [2022/11/29 19:24:29]アゲルータルを起動しました。<br>[2022/11/29 19:24:29]建築エーガー 国内しています。<br>[2022/11/29 19:24:29]使行を開始しました。 | ルダに保存されています。<br>う を選択して起動してください。 |
| 【Step 3】証明書の取得開始<br>専用アプリケーション(RaCpiClientTool.                                                    |                                                                                                    | を押してください。                        |
| キャンセル                                                                                              | 実行 >                                                                                                    |                                  |

 ④ 『RA カスタムプラグイン クライアントツール』 が起動されたことを確認したら
 実行 をクリックします。

※実行ボタンが『RA カスタムプラグイン クライアントツ ール』の下に隠れている場合は、画面を一度、クリック すると電子証明書取得実行画面に切り替わります。 タスクバーに のマークが出ていれば 『RA カスタムプラグイン クライアントツール』は起動さ れています。

| $\sim$       |
|--------------|
|              |
| ( <b>5</b> ) |
| S.           |

| 電子証明書取得完了                                                    |  |  |  |  |
|--------------------------------------------------------------|--|--|--|--|
| 電子証明書の取得が完了しました。                                             |  |  |  |  |
| 電子証明書情報                                                      |  |  |  |  |
| Organization = North Pacific Bank,LTD.                       |  |  |  |  |
| Organizational Unit = North Pacific Bank Internet Banking CA |  |  |  |  |
| Common Name = 5XXXXXXX0000                                   |  |  |  |  |
| シリアル番号 = ***********************************                 |  |  |  |  |
| <b>同じる</b>                                                   |  |  |  |  |

⑤ 電子証明書の取得とインストールが正常に 完了すると、『電子証明書取得完了』が 表示されます。

閉じる をクリックしてください。
 利用者画面からは自動的にログオフします。
 次の操作に進む前に、
 開いているブラウザをすべて閉じてください。

| 【電子証明書情報】について                  |                                        |  |  |  |
|--------------------------------|----------------------------------------|--|--|--|
| Organization=                  | North Pacific Bank,LTD.                |  |  |  |
| Organizational Unit=           | North Pacific Bank Internet Banking CA |  |  |  |
| ※North Pacific Bank は北洋銀行を指します |                                        |  |  |  |
| Common Name =                  | 5XXXXXX 0000                           |  |  |  |
|                                | 【契約法人ID(5から始まる8桁の数字)+ 利用者ID】           |  |  |  |

6

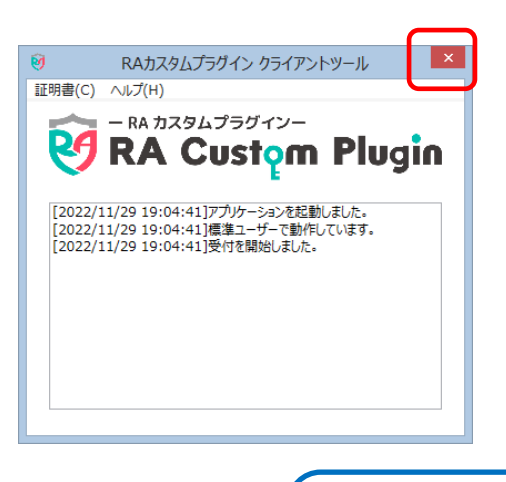

 ⑥ 『RA カスタムプラグイン クライアントツール』が画面 に残っていましたら、右上の×で画面を閉じてください。

 $\rightarrow \rightarrow$ 次ページ

## 引続き利用者の開通確認を行ってください。

## 3.利用者開通確認の操作手順

利用者の開通確認を行います。

1 https://www.hokuyobank.co.jp/bdirect/

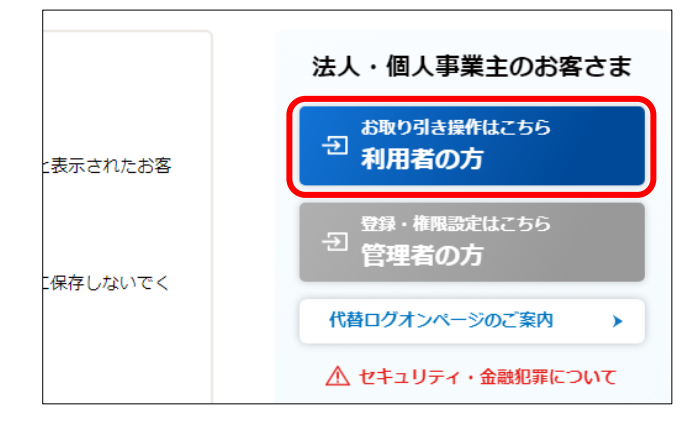

ID

(2)

1

電子証明書方式による 利用者ログオン

電子証明書あり

ビジネスダイレクトトップページを開きます。

利用者の方をクリックします。

こ・暗証問号方式による 補用日クオン

② 利用しているログオン方式の

利用者ログオン

をクリックします。

① 利用者の雪子証明書なし

◇利用者の電子証明書を取得していない
→ ID・暗証番号方式による利用者ログオン
をクリックし③へ

◇利用者の電子証明書を取得している

→ 電子証明書方式による利用者ログオン をクリックし④へ

#### 【ID・暗証番号方式でログオンする(電子証明書を取得していない)場合】

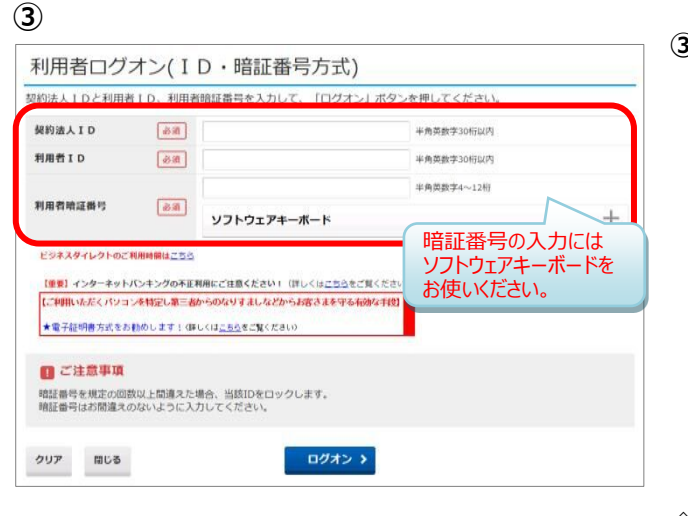

③【ID・暗証番号方式でのログオン】
 『利用者ログオン(ID・暗証番号方式)』
 画面が開きます。
 契約法人 ID、利用者 ID、利用者暗証番号<sup>(※)</sup>
 を入力し、ログオンをクリックします。

※ここでは、管理者から交付された**仮番号**を 使います。

◇ ログオン をクリックした後→⑥へ

### 【電子証明書方式でログオンする(電子証明書を取得している)場合】

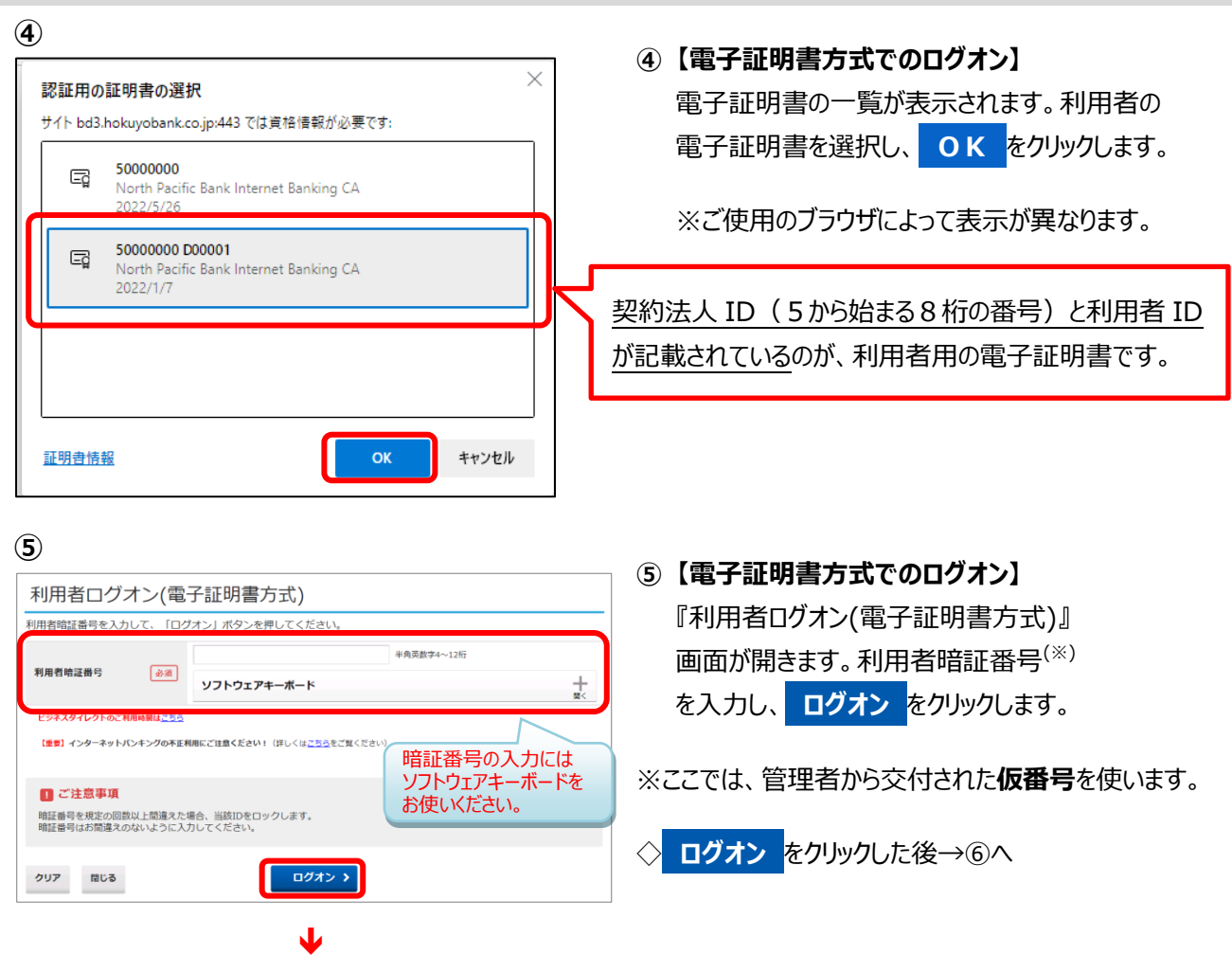

## 各ログオン方式共通(利用者開通確認~開通完了まで)

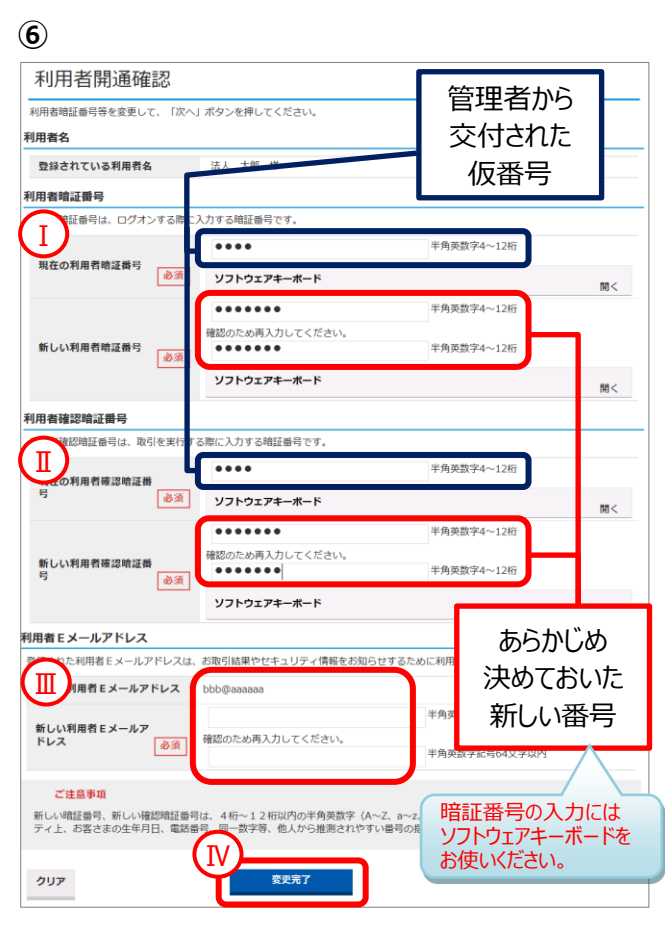

⑥『利用者開通確認』画面が開きます。

#### 【ご注意事項】

開通確認画面を閉じてしまうと、すぐにログオンをしなお しても「**U\*5253 開通確認処理中です**」と表示され ます。

すべての画面を閉じて15分後に操作を行って下さい。

#### I.【利用者暗証番号】

#### **I.【利用者確認暗証番号】**

管理者から交付された仮番号と、あらかじめ決めてお いた新しい番号(本番号)をそれぞれ入力します。

#### **Ⅲ.【利用者 E メールアドレス】**

現在の E メールアドレスが表示されていない場合は、 新しい利用者 E メールアドレスの入力が必要です。 現在の E メールアドレスが表示されている場合は、変 更がなければ入力不要です。 ※新しい番号および E メールアドレスは、確認のため 2 回入力してください。 ※暗証番号の入力時には、ソフトウェアキーボードを お使いください。

Ⅳ. 変更完了 をクリックします。

⑦ ワンタイムパスワードを入力します。
 画面で指定された番号を管理者から交付された
 OTP カードの乱数表から選んで入力します。
 入力が完了したら 次へをクリックします。
 =OTPカード=

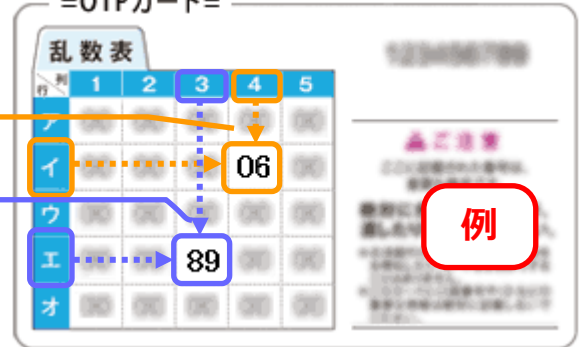

⑧『利用者トップページ』画面が表示されたら、
 利用者開通確認操作は完了です。
 操作を終了する場合は、画面右上の
 ログオフ をクリックし、画面を終了してください。

## 

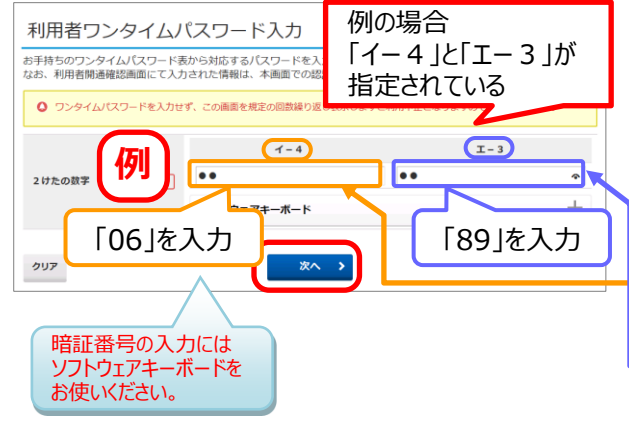

| (8) | $\mathbf{D}$ |    |
|-----|--------------|----|
|     | <del>.</del> | k洋 |

| <mark>⊘</mark> 北洋銀 | 行 ビジネン          | スダイレクト | ご利用の手引きは             | こちら 小 標       | 豊大 🙂 ログオフ   |
|--------------------|-----------------|--------|----------------------|---------------|-------------|
| ሱ ኮップ              | 残高照会<br>入出金明細照会 | 資金移動   | 総合/給与振込他<br>(ファイル伝送) | 税金各種料金<br>払込み | 利用者情報<br>変更 |
| 利用者トッ              | プページ            |        |                      |               |             |

## 【代替ログオンページURLのお気に入り登録】

※代替ログオンページは、何らかの要因により当行ホームページにつながりにくい時の為に用意しています。

(9) https://www.hokuyobank.co.jp/bdirect/

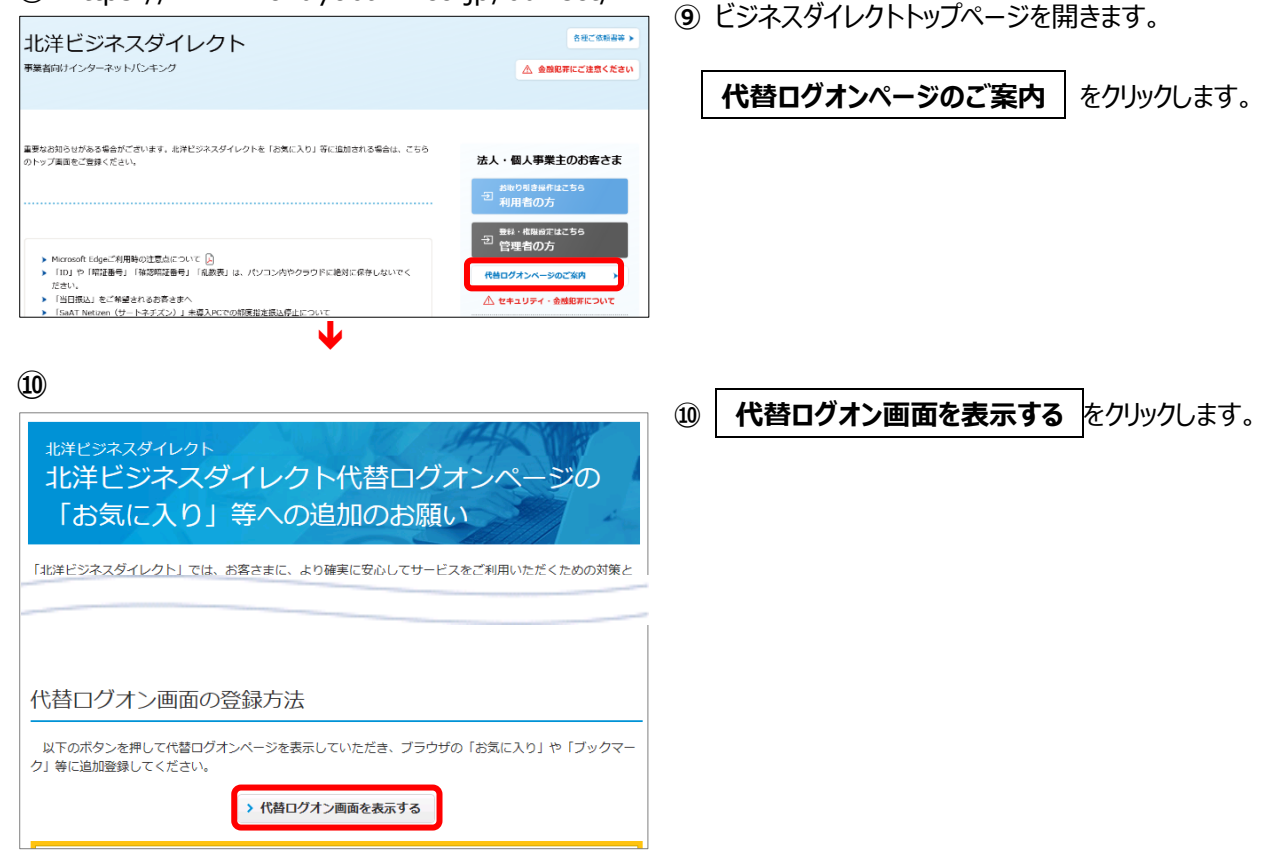

#### (11)

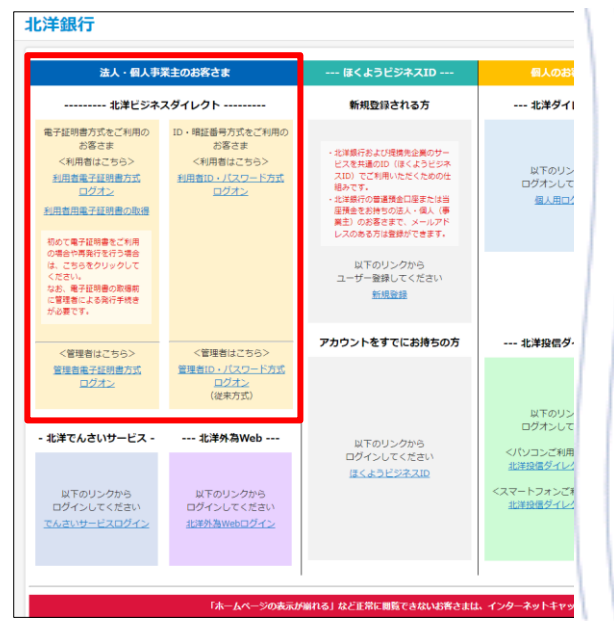

### ⑪ 『代替ログオン』画面が表示されます。

[http://www.hokuyodirect.com/iblogon/]

表示されたページを、お気に入りやブックマークに 登録してください。

ビジネスダイレクトのホームページが障害等により開け なくなった場合、ここから管理者・利用者の I D・暗 証番号方式・電子証明書方式でのログオンと、利用 者の電子証明書取得が出来ます。

ID・暗証番号方式をご利用の方はすべて の設定が完了しました。 管理者の電子証明書を取得する方は 次ページへ進んでください。

## VI 管理者用電子証明書取得

## 1. 管理者用電子証明書の取得・インストール

### 必ず、電子証明書を使用する管理者のパソコンで操作してください。

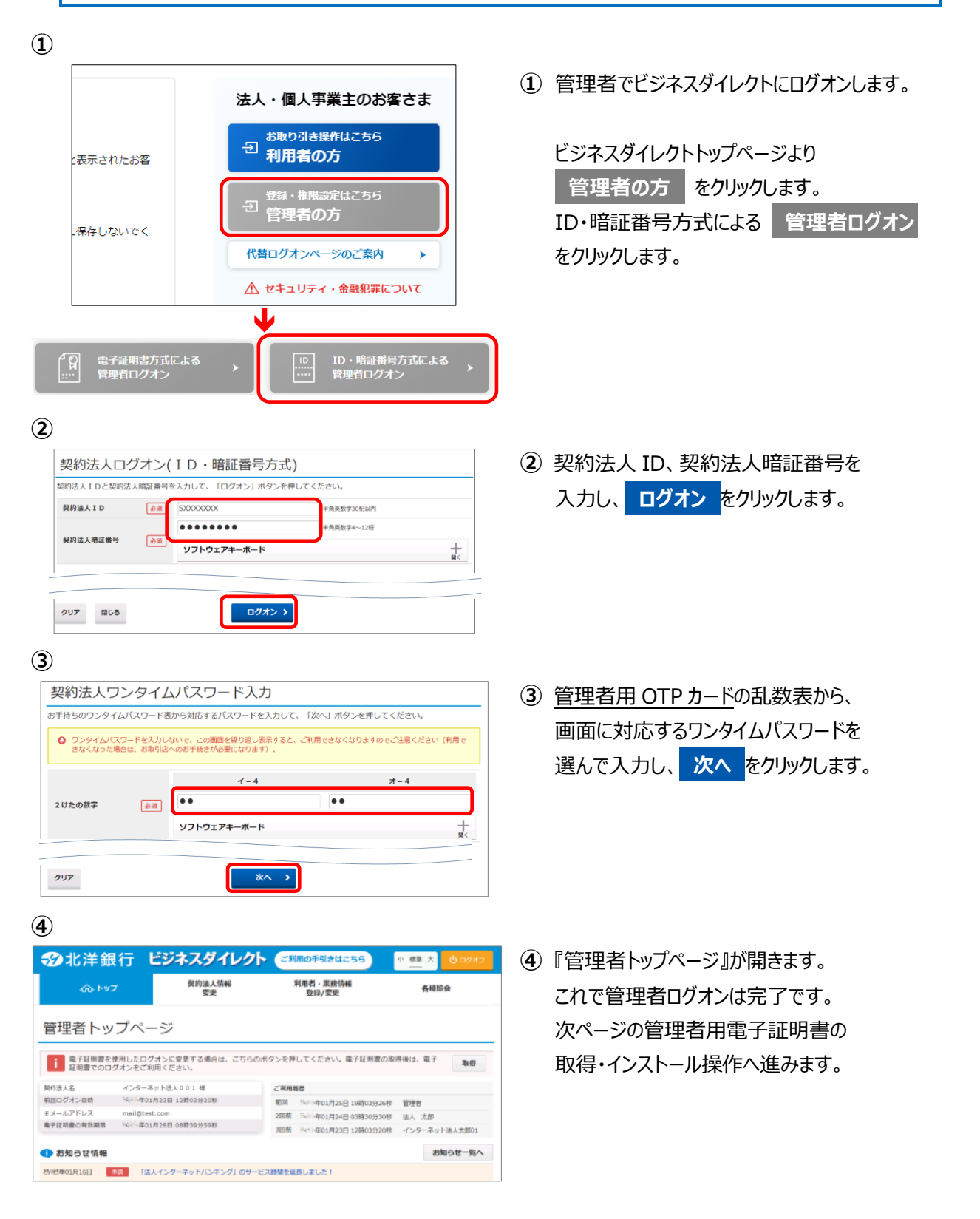

| 5                                                                                                    |                                                                                                    |
|----------------------------------------------------------------------------------------------------|----------------------------------------------------------------------------------------------------|
| <ul> <li>管理者トップページ</li> <li></li></ul>                                                                                                    | <ul> <li>⑤管理者用電子証明書が未取得の場合、</li> <li>管理者トップページの右上部に</li> <li>取得 ボタンが表示されますので</li> <li>クリックします。</li> </ul>                                                                                                    |
| <section-header><section-header><section-header>Solution           Base of a constrained of a constrained of a const</section-header></section-header></section-header> | <ul> <li>⑥ 電子証明書取得実行が表示されたら</li> <li>ダウンロード をクリックします。</li> <li>Edge の場合は右上に表示される</li> <li>「ファイルを開く」または「開く」をクリックし</li> <li>『RA カスタムプラグイン クライアントツール』</li> <li>を起動させます。</li> </ul> Chrome は左下に EXE ファイル (拡張子                                                           |
| Control Control Con                                                                                | が.exe)が表示されるのでクリックしてファイ<br>ルを実行してください。<br>※通常、ダウンロードしたファイルやアプリはダウンロー<br>ドフォルダに格納されます。<br>※表示される実行ダイアログはブラウザによってまた<br>ダウンロードの設定によって異なります。                                                                                                    |
| Contraction Contraction Contraction     Contraction                                                                                        | <ul> <li>⑦ 『RA カスタムプラグイン クライアントツール』<br/>が起動されたことを確認したら</li> <li>実行 をクリックします。</li> <li>※実行ボタンが『RA カスタムプラグイン クライ<br/>アントツール』の下に隠れている場合は、画面<br/>を一度、クリックすると電子証明書取得実行<br/>画面に切り替わります。</li> <li>タスクバーに のマークが出ていれば<br/>『RA カスタムプラグイン クライアントツール』は<br/>起動されています。</li> </ul> |

| 8<br>電子証明書取得完了<br>電子証明書の職が売了しました。<br>専用アプリケーションを終了してください。<br>電子証明書の欄<br>Organizational Unit = North Pacific Bank,LTD.<br>Organizational Unit = North Pacific Bank, Internet Banking<br>Common Name = 5952505 100<br>シリアル番号 = 579e983cf43555deb73946e3e6c53f3d68993<br>同じる | CIBRADO3<br>EST CA - G2<br>dc8                                                                         | <ul> <li>⑧ 電子証明書取得完了が表示されましたら</li> <li>閉じる を押下します。</li> <li>証明書の取得が完了しましたので<br/>ブラウザを全て閉じてください。</li> </ul> |
|----------------------------------------------------------------------------------------------------|----------------------------------------------------------------------------------------------------|----------------------------------------------------------------------------------------------------|
| 【電子証明書情報】について<br>Organization=<br>Organizational Unit=<br>Common Name =                                                                                                    | North Pacific Bank,LTD.<br>North Pacific Bank Interr<br>※North Pacific Bank Interr<br>5XXXXXXX 【5から始まる | net Banking CA<br>acific Bank は北洋銀行を指します。<br>9 8 桁の番号(契約法人 ID)】                                            |
| <ul> <li></li></ul>                                                                                                    | く2 クライアントツール                                                                                           | <ul> <li>③『RA カスタムプラグイン クライアントツール』か<br/>画面に残っていましたら、右上の×で画面を<br/>閉じてください。</li> </ul>                       |

## 管理者・利用者の設定は全て終了です。

残高照会や振込(資金移動)は利用者でログオンして操作ができます。

## Ⅶ その他

## 1. ご利用の手引きについて

ビジネスダイレクトの操作方法の詳細につきましては、【ご利用の手引き】をご覧ください。 【ご利用の手引き】は第1章~第7章に分かれます。各章ごとに印刷ができます。

| ❸北洋銀             | 行 ビジネフ          | ダイレクト     | ご利用の手引きは          | 256                                                            | * <b>0</b> ¤ | ブオフ                      |                             |
|------------------|-----------------|-----------|-------------------|----------------------------------------------------------------|--------------|--------------------------|-----------------------------|
| ጬトップ             | 残高照会<br>入出金明細照会 | 資金移動      | 総合/給与 8<br>(ファイル) | 税金各種料金<br>払込み                                                  | 利用者情報<br>変更  | 6                        |                             |
|                  |                 |           |                   |                                                                |              | ۲Z;                      | 利用の手引きはこちら」をクリックすると、        |
|                  |                 |           |                   |                                                                |              | ご利                       | 旧の手引きのタイトル一覧が表示されます。        |
|                  |                 |           |                   |                                                                |              | _                        |                             |
| ご利用の             | )手引き&撙          | 離ガイ       | ド                 |                                                                |              |                          |                             |
|                  |                 |           |                   |                                                                |              |                          |                             |
|                  |                 |           |                   |                                                                |              |                          |                             |
| 経想がステキたな オ       | ポリ「トノネスブ質明」コ    | 」をプロノドナい  |                   |                                                                |              |                          | こ寛になりにいこ利用の手引きや探作カイトの       |
| 短向小でてきたら、ま       | 9141410000月向■1  | 」をこ見てたさい。 |                   |                                                                |              |                          | タイトルをクリックすると PDF ファイルか開きます。 |
| よく使う操            | 作ガイド            |           | ご利用に<br>(1) 表示()  | あたって.pdf - Adobe Reader<br>() ウィンドウ( <u>W)</u> ヘルプ( <u>H</u> ) |              |                          |                             |
|                  |                 |           |                   | ◙◙�₿₿⊠∣₫(                                                      | 1 / 10 - 4   | 123% -                   |                             |
|                  | 内容              |           |                   | 第1                                                             | 章 ご利用にあたっ    | c                        |                             |
| 基本・オンライン         | ッ編(A = B方式共通) 🔎 | •         |                   |                                                                |              |                          |                             |
|                  |                 |           |                   |                                                                |              |                          |                             |
| ファイル伝送編          | (B方式) 🔎 🕨       |           |                   |                                                                |              |                          | 第1章                         |
|                  |                 |           |                   |                                                                |              |                          | ご利用にあたって                    |
|                  |                 |           |                   |                                                                |              |                          |                             |
| <b>~</b> "700007 |                 |           |                   |                                                                |              |                          |                             |
| ご利用の手            | 512             |           |                   |                                                                | ご利用<br>ご利    | にあたって…<br>用の手順…<br>決擾作の解 | 1 - 2<br>1 - 2              |
|                  | 内容              | ,         |                   |                                                                | 用語           | の解説<br>- ル通知機能           | 1 - 4<br>ELCUT              |
|                  |                 | /         |                   |                                                                | 振込当行         | を行う際の)<br>売関係書料          | 主意点                         |
| 表紙と目次・           |                 | L         |                   |                                                                |              |                          |                             |
| 第1章 ご利用          | にあたって 尾 🕨       |           |                   |                                                                |              |                          |                             |
|                  |                 |           |                   |                                                                |              |                          |                             |
|                  |                 |           |                   |                                                                |              |                          |                             |

## 2. パソコンにインストールされている電子証明書の確認方法

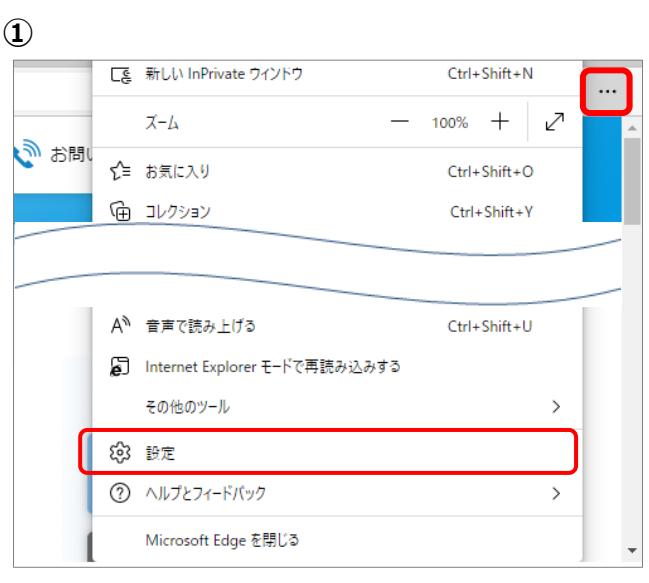

① Microsoft Edge を開きます。

画面右上の「・・・」をクリックし 「設定」をクリックします。

#### (2) $a \rightarrow b$ の順に操作します。

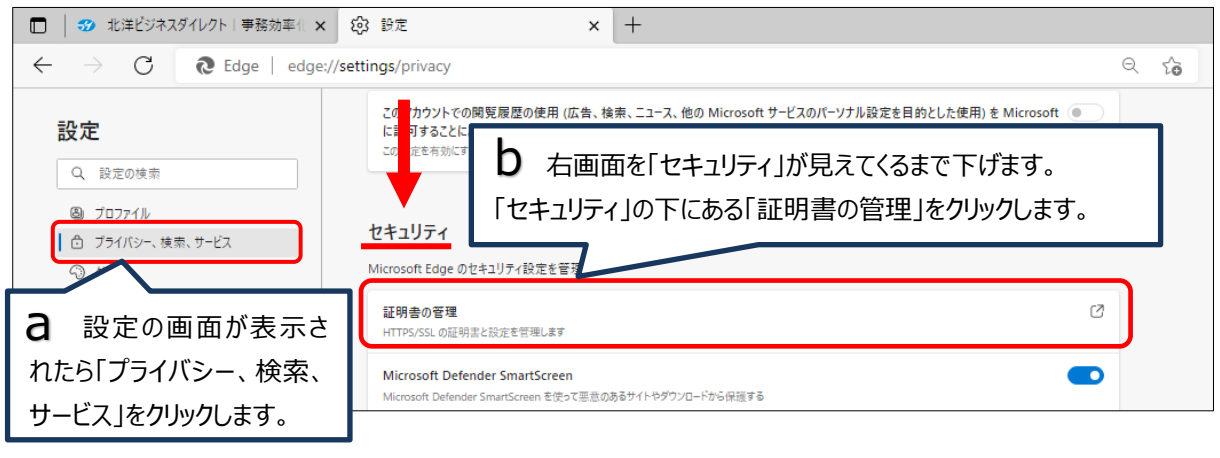

**(3**)

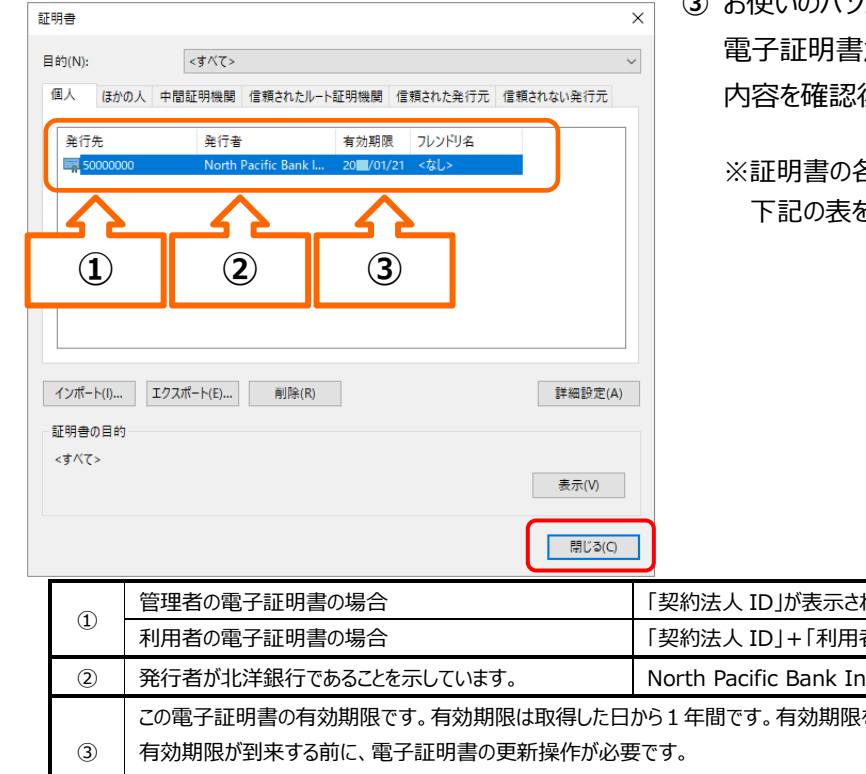

③ お使いのパソコンにインストールされている 電子証明書が表示されます。 内容を確認後、閉じる をクリックしてください。

※証明書の各項目については、 下記の表を参照してください。

|   | 1910 0(C)                      |                                        |  |  |  |
|---|--------------------------------|----------------------------------------|--|--|--|
|   | 管理者の電子証明書の場合                   | 「契約法人 ID」が表示されます。(5から始まる8桁の数字)         |  |  |  |
| Ū | 利用者の電子証明書の場合                   | 「契約法人 ID」+「利用者 ID」が表示されます。             |  |  |  |
| 2 | 発行者が北洋銀行であることを示しています。          | North Pacific Bank Internet Banking CA |  |  |  |
|   | この電子証明書の有効期限です。有効期限は取得した日      | から1年間です。有効期限を過ぎるとログオンできなくなりますので、       |  |  |  |
| 3 | う 有効期限が到来する前に、電子証明書の更新操作が必要です。 |                                        |  |  |  |
|   | (有効期限の 30 日前からログオン後に「電子証明書更新   | うのお知らせ」が表示されます。)                       |  |  |  |

## 3. 操作中のエラーの対処方法について

操作中にエラーが表示されたときは、エラーコードとメッセージを確認します。

【ご利用の手引き】『第7章 エラー対処について』によくあるエラーコードとその対処方法を載せてますのでご参照ください。 (第7章は事前に印刷しておくことをお勧めします。)

また、エラーリストにないものや、対処方法で不明な点がありましたら、エラーコードとエラーメッセージを印刷またはメモ等に控 <u>えた</u>上で **EB お客さまダイヤル : 0120-440-043** へお問い合わせください。

◆『第7章 エラー対処について』に掲載しているエラーリストの例

| エラーコード                                | エラーメッセージ                             |  |  |  |  |  |
|---------------------------------------|--------------------------------------|--|--|--|--|--|
|                                       | 対処方法                                 |  |  |  |  |  |
| U * 5 2 5 3                           | 開通確認処理中です。                           |  |  |  |  |  |
| ○契約法人開通確認または利用者開通確認の途中でブラウザを強制終了した場合、 |                                      |  |  |  |  |  |
|                                       | または開通確認処理中に同一のIDで別のパソコンからログオンした場合に   |  |  |  |  |  |
|                                       | 発生します。                               |  |  |  |  |  |
|                                       | ●他の操作者がログオンをしていないか確認してください。          |  |  |  |  |  |
|                                       | ●ブラウザを閉じて15~20分程度待ってから、再度ログオンしてください。 |  |  |  |  |  |

## 4. 当日振込について

現在、ビジネスダイレクトの資金移動からの振込において「当日振込」を停止しておりますが手続き を行っていただくことで「当日振込」が可能となります。

#### 事前登録方式を利用した当日振込について

あらかじめ当行に書面にて振込先をご登録いただく方式です。(※1)

資金移動先口座の一覧に事前登録と表示され、当日振込が可能となります。

また、当日振込以外にも平日の予約振込の送信時限 (※2) が拡大されたり、土日祝日 (12/31~1/3 を除く)の操作で 予約振込が可能な口座となります。(一部、振込先の口座によっては当日振込ができない場合もあります。)

※1 登録が完了するまで2~3週間程度かかります。

※2 送信時限の詳細はビジネスダイレクトトップページの「サービスのご案内」でご確認ください。

#### 利用開始までの流れ

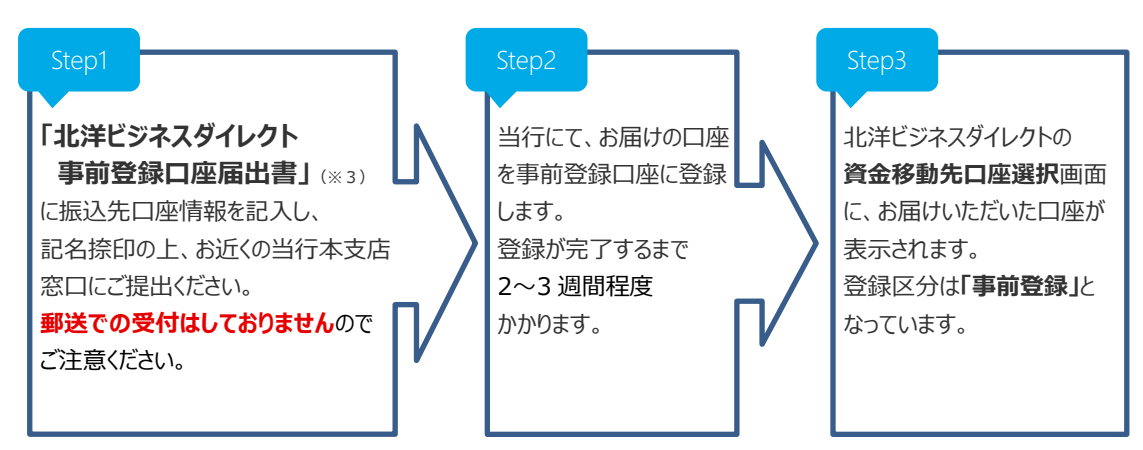

※3「事前登録口座届出書」は、ビジネスダイレクトトップページ「各種ご依頼書等」から印刷できます。

以上